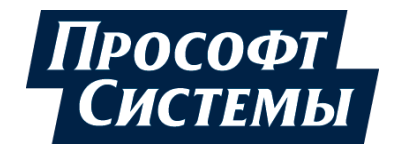

# НАСТРОЙКА ОБМЕНА ДАННЫМИ ПО ПРОТОКОЛУ НАRT НА КОНТРОЛЛЕРАХ СЕРИИ REGUL RX00

## Руководство пользователя

**DPA-302.3** Версия документа 1.7 Версия ПО 1.6.5.0 Июль 2021

| Версия<br>руководства<br>пользователя | Описание изменения                                                                                           |  |  |  |  |  |
|---------------------------------------|----------------------------------------------------------------------------------------------------|--|--|--|--|--|
| 1.6                                   | Добавлена история изменений руководства пользователя.                                                        |  |  |  |  |  |
|                                       | обавлены знаки с предупреждающей и поясняющей информацией.                                                   |  |  |  |  |  |
|                                       | <i>Раздел «Алгоритм работы HART-мастера»:</i> дополнено описание режима работы в зависимости от типа модуля. |  |  |  |  |  |
|                                       | Дополнительно по тексту внесены небольшие изменения с уточняющей информацией                                 |  |  |  |  |  |
| 1.7                                   | Добавлен новый раздел: «Поддержка устройств в Burst режиме».                                                 |  |  |  |  |  |
|                                       | Дополнительно по тексту внесены небольшие изменения с уточняющей информацией                                 |  |  |  |  |  |

### История изменений руководства пользователя

## АННОТАЦИЯ

Настоящий документ содержит сведения о настройке передачи данных с применением протокола HART на промышленных логических контроллерах серии Regul RX00. Настройка осуществляется с помощью программного обеспечения Epsilon LD.

Данное руководство предназначено для эксплуатационного персонала и инженеровпроектировщиков АСУ ТП, которые должны:

- иметь, как минимум, среднее техническое образование;
- приступить к работе только после изучения данного руководства.

#### Обновление информации в Руководстве

Производитель ООО «Прософт-Системы» оставляет за собой право изменять информацию в настоящем Руководстве и обязуется публиковать более новые версии с внесенными изменениями. Обновленная версия Руководства доступна для скачивания на официальном сайте Производителя: https://www.prosoftsystems.ru/.

Для своевременного отслеживания выхода новой версии Руководства рекомендуется оформить подписку на обновление документа. Для этого необходимо на сайте Производителя: https://www.prosoftsystems.ru/ во вкладке «Документация» под иконками документов кликнуть на кнопку «Подписаться на обновления» и оставить свои контактные данные.

В руководстве присутствуют знаки с предупреждающей и поясняющей информацией. Каждый знак обозначает следующее:

#### ПРЕДУПРЕЖДАЮЩИЕ ЗНАКИ

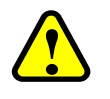

#### ВНИМАНИЕ!

Здесь следует обратить внимание на способы и приемы, которые необходимо в точности выполнять во избежание ошибок при эксплуатации или настройке.

#### ИНФОРМАЦИОННЫЕ ЗНАКИ

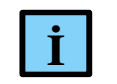

#### ИНФОРМАЦИЯ

Здесь следует обратить внимание на важную информацию

## СОДЕРЖАНИЕ

| ВВЕДЕНИЕ                                                            | 5  |
|---------------------------------------------------------------------|----|
| Общие сведения                                                      | 5  |
| Перечень рекомендуемых документов                                   | 5  |
| НАСТРОЙКА РАБОТЫ                                                    | 6  |
| Перечень действий при настройке HART                                | 6  |
| Алгоритм работы HART-мастера                                        | 7  |
| ДОБАВЛЕНИЕ И НАСТРОЙКА УСТРОЙСТВ, РАБОТАЮЩИХ ПО                     |    |
| ПРОТОКОЛУ HART                                                      | 9  |
| Добавление устройств и объектов в конфигурацию контроллера          | 9  |
| Добавление HART-устройств к модулям аналогового ввода/вывода        | 10 |
| Добавление HART-устройств к коммуникационным модулям                | 12 |
| Добавление HART-устройств непосредственно к модулю центрального     |    |
| процессора                                                          | 14 |
| ДОБАВЛЕНИЕ ПОЛЬЗОВАТЕЛЬСКИХ КОМАНД, ПЕРЕДАВАЕМЫХ                    | ПО |
| HAK I                                                               | 15 |
| Добавление контейнеров HartDevice                                   | 15 |
| Использование предустановленного набора команд                      | 17 |
| Дизайн собственных команд                                           | 18 |
| Редактор hart команды                                               | 18 |
| Библиотека PsIoDrvHartMaster                                        | 22 |
| ОБЪЯВЛЕНИЕ ПЕРЕМЕННЫХ И ПРИВЯЗКА ПЕРЕМЕННЫХ К                       |    |
| КОМАНДАМ                                                            | 24 |
| Объявление переменных                                               | 24 |
| Привязка переменных программы к командам                            | 24 |
| ОБРАБОТКА ВЫПОЛНЕНИЯ КОМАНДЫ                                        | 28 |
| ПОДДЕРЖКА УСТРОЙСТВ В BURST РЕЖИМЕ                                  | 30 |
| ФУНКЦИОНАЛЬНЫЙ БЛОК HARTUSERREQUEST И ДИНАМИЧЕС                     | КИ |
| ФОРМИРУЕМАЯ КОМАНДА                                                 | 32 |
| Общее описание                                                      | 32 |
| Объявление структуры данных команды непосредственно в коде          | 33 |
| Использование команды из контейнера команд HART-устройства          | 35 |
| Пример выполнения команды 34 – Write Primary Variable Damping Value | 36 |

### введение

#### Общие сведения

Программное обеспечение контроллера позволяет сконфигурировать его в качестве HART-мастера (по умолчанию – primary) и опрашивать Slave-устройства (интеллектуальные датчики), либо управлять ими (исполнительные устройства с поддержкой HART) по последовательной линии по протоколу HART 6.

Протокол HART основан на методе передачи данных с помощью частотной модуляции (Frequency Shift Keying, FSK), в соответствии с коммуникационным стандартом Bell 202. Цифровая информация передаётся частотами 1200 Гц (логическая 1) и 2200 Гц (логический 0), которые накладываются на аналоговый токовый сигнал. Скорость передачи данных для HART составляет 1,2 кбит/с.

Работа осуществляется в двух режимах:

- Одноточечный режим соединение «точка-точка», при этом протокол допускает параллельную работу двух мастеров (например, первичный-стационарный контроллер и вторичный- мобильный ручной коммуникатор);
- Многоточечный режим объединение в сеть нескольких ведомых устройств и двух мастеров. При этом по линии осуществляется только цифровая связь. Только одно из ведомых устройств на шине может работать в особом режиме ускоренной передачи (burst mode), в котором оно периодически отправляет в сеть пакет – ответ на заданную команду.

Начиная с версии СПО 1.6.5.0, реализован драйвер на уровне операционной системы (Hart Master OS), с поддержкой протокола HART 7 и технологии FDT/DTM. Подробное описание подключения к контроллеру по спецификации DTM приведено в документе «Настройка и работы REGUL GW DTM. Руководство пользователя».

#### Перечень рекомендуемых документов

Для получения информации по настройке других параметров контроллеров серии Regul RX00 в среде разработки Epsilon LD рекомендуется ознакомиться со следующими документами:

- Программное обеспечение Epsilon LD. Руководство пользователя;
- Regul R600. Системное руководство;
- Regul R500. Системное руководство;
- Regul R200. Системное руководство.

## НАСТРОЙКА РАБОТЫ

Установите на компьютер программное обеспечение Epsilon LD. Описание процесса установки программы, а также инструкции по работе с программой приведены в документе «Программное обеспечение Epsilon LD. Руководство пользователя». Программа установки и документация доступны на сайте www.prosoftsystems.ru.

Запустите программу **Epsilon LD**. Откройте проект, в котором требуется настроить контроллер для обмена данными по протоколу HART. Если такого проекта нет, создайте его с помощью **Мастера конфигурации Regul** (описание приведено в разделе «Основные понятия среды разработки. Проект» документа «Программное обеспечение Epsilon LD. Руководство пользователя DPA-302»).

#### Перечень действий при настройке HART

Настройка НАRT начинается с добавления в проект НАRT-мастера (Hart Master), к которому, в свою очередь, должны быть добавлены конечные устройства Hart Outer Slave, непосредственно осуществляющие обмен данными по HART-протоколу. При использовании в проекте модулей ввода/вывода с поддержкой HART (см. соответствующее описание модуля в «Regul RX00. Системное руководство») устройство HART-мастер (Hart Master) добавляется непосредственно к модулю ввода/вывода (см. раздел «Добавление НАRT-устройств к модулю аналогового ввода/вывода») и ассоциируется с выбранным каналом этого модуля, а каждый экземпляр Hart Outer Slave на этом канале обозначает отдельное устройство (датчик) в сети.

В случаях, когда требуется обмен данными с HART-устройствами через внешний HART-модем, имеющий последовательный интерфейс, либо с устройствами, использующими только цифровую часть протокола HART по последовательному каналу, возможны следующие подключения HART-мастера:

- в проект добавляется коммуникационный модуль с нужным количеством последовательных портов (Extended Regul Serial Port), к каждому из которых может быть подключен HART-мастер (см. раздел «Добавление HART-устройств к коммуникационным модулям»);
- НАRТ-мастер добавляется непосредственно к последовательному порту (Regul Serial Port) модуля центрального процессора (см. раздел «Добавление HART-устройств непосредственно к модулю центрального процессора»).

Далее необходимо создать в проекте объекты типа **HartDevice**. Это контейнеры, содержащие HART-команды для slave-устройства. Следующий шаг – добавление команд в контейнер (см. раздел «Добавление пользовательских команд, передаваемых по HART»).

В МЭК-приложении следует объявить переменные соответствующего типа для каждой команды в контейнере HartDevice. Далее необходимо выполнить привязку контейнера с

командами к slave-устройству и привязку объявленной переменной к параметрам команды (см. раздел «Объявление переменных и привязка переменных к командам»).

Для выполнения HART-команды в МЭК-приложении организуется цикл обработки с анализом статуса команды. И, при переходе команды из фазы выполнения (InProcess) в состояние завершения команды (с ошибкой или без), производится обработка полученных данных. Значение статуса *Ok* устанавливается при успешном получении ответа от устройства и его обработке без ошибок (см. раздел «Обработка выполнения команды»).

#### Алгоритм работы HART-мастера

#### Одноточечный режим

Если на один вход/выход аналогового модуля с поддержкой HART подключено одно HART-устройство, то одновременно доступно получение как самого токового значения с датчика (его Primary Value, PV), так и обмен данными с устройством по HART-протоколу. При этом в устройстве, согласно спецификации HART (например, с помощью команды 6), рекомендуется задать адрес 0 и включить режим использования токового сигнала (заводские настройки по умолчанию).

При этом протокол допускает параллельную работу двух мастеров:

- первичное ведущее устройство(Primary);
- вторичное ведущее устройство (Secondary).

#### Многоточечный режим

Если на один вход/выход подключено несколько HART-устройств, то им назначаются уникальные адреса на шине и токовый сигнал переводится в минимально необходимое для функционирования устройства значение (4 мА). При этом работает только цифровая часть HART-протокола — обмен командами. Дополнительно, на уровне Hart\_Outer\_Slave осуществляется синхронизация доступа к одному каналу модуля — после захвата и выполнения одной попытки запроса (успешной или с ошибкой) объект Hart\_Outer\_Slave гарантированно освобождает канал на заданный период времени (100 мс).

#### ИНФОРМАЦИЯ

Определенные модули ввода/вывода контроллеров серии Regul RX00, оборудованные отдельным HART-модемом на каждый канал, позволяют подключать на выбранный канал до 10 HART-устройств.

В случае, если в модуле один HART-модем с помощью мультиплексирования обслуживает группу каналов, то, для оптимизации обмена данными, рекомендуется подключать на один канал модуля не более одного HART-устройства.

Согласно спецификации HART поддерживается арбитраж шины со вторым мастером и поддержка устройств, работающих в Burst режиме.

#### Режим работы каналов модуля

Если каждый канал модуля работает через собственный HART-модем, то выполнение обмена данными по протоколу HART по всем каналам происходит параллельно и независимо от соседнего канала. При этом обработка всех подключенных на один канал устройств с поддержкой HART производится последовательно, по одной команде, с синхронизацией доступа к HART-модему.

Если же каналы в модуле разделены на группы и каждая группа работает через один HART-модем, то производится двухуровневая синхронизация доступа. На первом уровне доступ к HART-модему последовательно пытаются получить экземпляры устройств **Hart Master**, добавленные в дерево устройств к соответствующим каналам модуля в рамках одной подгруппы каналов (например, каналы 1-8 и 9-16 в модуле R500 AI 16 081). Далее, на втором уровне, обработка всех подключенных на один канал устройств с поддержкой HART производится последовательно, по одной команде, также с синхронизацией доступа к HART-модему.

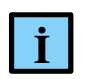

#### ИНФОРМАЦИЯ

Рекомендуется производить подключение конечных HART-устройств с равномерным распределением по группам каналов модуля и по каналам модуля в рамках одной подгруппы

# ДОБАВЛЕНИЕ И НАСТРОЙКА УСТРОЙСТВ, РАБОТАЮЩИХ ПО ПРОТОКОЛУ HART

#### Добавление устройств и объектов в конфигурацию контроллера

Общий принцип добавления устройств/объектов в конфигурацию контроллера описан в разделе «Описание интерфейса. Добавление объектов» документа «Программное обеспечение Epsilon LD. Руководство пользователя». Далее добавляют соответствующие HART-устройства (Рисунок 1)

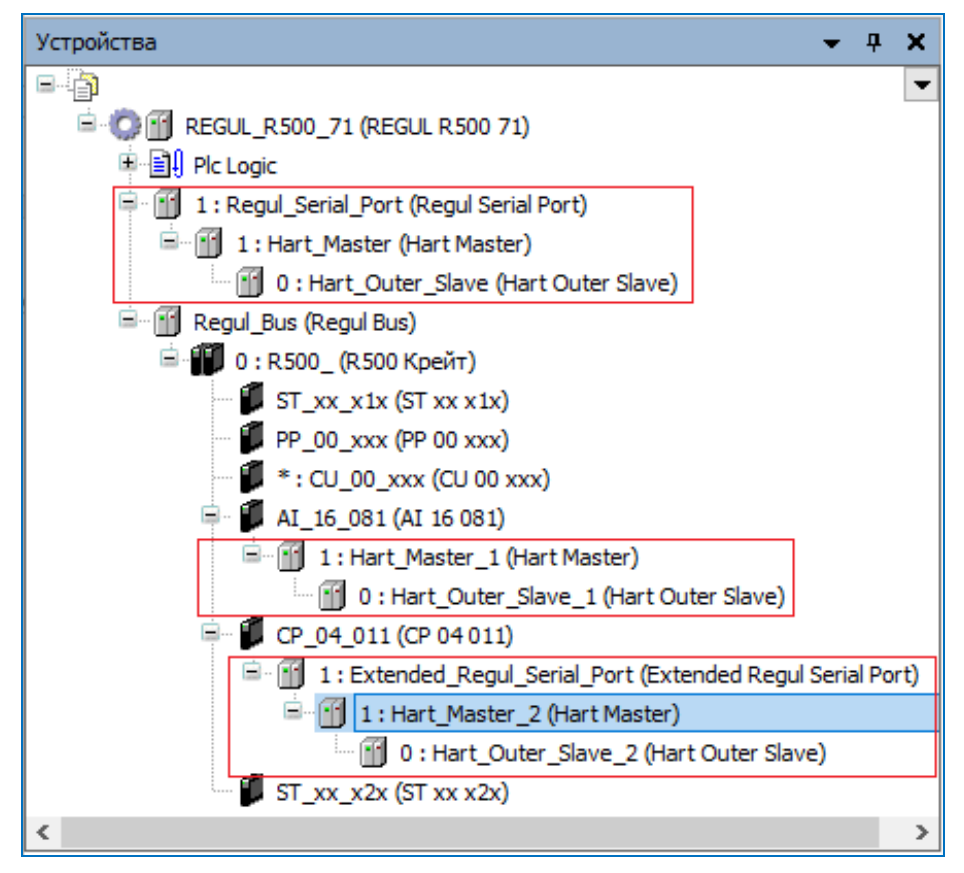

Рисунок 1 – НАКТ-устройства

 Image: Display the state of the state of the state

#### Добавление HART-устройств к модулям аналогового ввода/вывода

Добавьте в проект модуль аналогового ввода/вывода с поддержкой HART. К модулю можно добавить один или несколько HART-мастеров (Hart Master), каждый из которых является контейнером для нескольких устройств Hart Outer Slave. (Рисунок 2) <u>Максимальное количество HART-мастеров</u> определяется количеством каналов в модуле.

| 🖹 \iint Regul_Bus (Regul Bus)                                                                                                    | 🗊 Добавить устройство                                                                                                    | ×   |
|----------------------------------------------------------------------------------------------------|----------------------------------------------------------------------------------------------------|-----|
|                                                                                                    | Ш Добавить устройство<br>Има: Hart_Master<br>@ Добавить устройство Вставить устройство Подключить устройство Обновить устройство<br>Строка для полнотекстового поиска Производитель: «All vendors><br>/ Има Производитель Версия Описание:<br>@ @ Hart<br>@ @ Hart Master Prosoft-Systems"Ltd. 1.6.5.0 Устройство, которое работает как Hart настер на 16 канальных модулях.<br>@ Hart Master O Prosoft-Systems"Ltd. 1.6.5.0 Устройство, которое работает как Hart настер на 16 канальных модулях.                                                                                                    |     |
| <ul> <li>ща дооваление ооъекта</li> <li>Добавить палку</li> <li>Добавить устройство</li> <li>Вставить устройство</li> <li>Откл. устройство</li> <li>Обновить устройство</li> </ul> | <ul> <li></li> <li></li> <li>&lt;</li></ul> | ыть |

Рисунок 2 – Добавление Hart Master

Далее к устройству **Hart Master** нужно подключить одно или несколько внешних slave-устройств (outer slaves), которые будут опрашиваться контроллером (*Regul*  $\rightarrow$  *Hart*  $\rightarrow$  *Hart Master*  $\rightarrow$  *Hart Outer Slave*) (Рисунок 3).

| Regul_Bus (Regul Bus)             | 🇃 Добавить устройство                                  |                           |                              | ×           |
|-----------------------------------|--------------------------------------------------------|---------------------------|------------------------------|-------------|
| 🗏 📕 0 : R500_ (R500 Крейт)        |                                                        |                           |                              |             |
| ST_xx_x1x (ST xx x1x)             | Имя: Hart_Outer_Slave                                  |                           |                              |             |
| PP_00_xxx (PP 00 xxx)             | Лействие                                               |                           |                              |             |
| 🗊 * : CU_00_xxx (CU 00 xxx)       |                                                        | × 0-                      | × 0.05                       |             |
| 🚔 🗊 AI_16_081 (AI 16 081)         | • Добавить устроиство Вставит                          | ь устроиство О Подкл      | почить устроиство О Обновить | устроиство  |
| 1: Hart_Master_Master}            |                                                        |                           | c All completes              |             |
| 2:Hart                            | Строка для полнотекстового поиска                      | Производитель:            | <all veridors=""></all>      |             |
| 💮 3 : Hart 🟥 Копировать           | Имя                                                    | Производитель             | Версия Описание:             |             |
| — 👔 4: Hart_I 💼 Вставить          | E- 🖸 Regul                                             |                           |                              |             |
| 5: Hart X Удалить                 | 🖻 💮 Hart                                               |                           |                              |             |
| 6 : Hart_                         | Hart Master                                            |                           |                              |             |
| т [] 7: Hart_                     | Hart Outer Slave                                       | "Prosoft-Systems" Ltd.    | 1.6.4.30 Внешнее устройство  | (датчик     |
| — 🚹 8 : Hart_ 😭 Свойства          | _                                                      |                           |                              |             |
| 9: Hart 1                         |                                                        |                           |                              |             |
| 10 : Hart                         |                                                        |                           |                              |             |
| — 👔 11 : Hart 🗀 Добавить папку    |                                                        |                           |                              |             |
| — 🔟 12 : Hart Добавить устройство | 🔽 Группировать по категориям 🔲 От                      | тображать все версии (для | экспертов) 🗌 Показать устаре | вшие версии |
| — 🛐 13 : Hart Откл. устрейство    |                                                        |                           |                              |             |
| — 🚹 14 : Hart Обновить устройство |                                                        |                           |                              |             |
| 15: Hart                          | Имя: Hart Outer Slave<br>Производитель: "Prosoft-Syste | ms" Ltd.                  | ^                            |             |
| 16 : Hart                         | Группы: Hart Master                                    |                           |                              |             |
| Редактировать ооъект в            | Версия: 1.6.4.30                                       |                           |                              |             |
|                                   | Описание: Внешнее устройство                           | (датчик или испольнитель  | ное                          | ے ا         |
|                                   | VCTDOЙCTBO) C DOB DEDWYOŇ Hart                         |                           |                              |             |
|                                   | Лобавить выбранное устройство ка                       | к последнего потомка      |                              |             |
|                                   | Hart_Master_5                                          |                           |                              |             |
|                                   |                                                        |                           |                              |             |
|                                   |                                                        | со, пока окно открыто.)   |                              |             |
|                                   |                                                        |                           | Лобавить устройство          | Законть     |
|                                   |                                                        |                           | Дооврить устроиство          | Darbelle    |

Рисунок 3 – Добавление устройств Hart Outer Slave

Двойным щелчком по названию устройства **Hart Master** откройте вкладку параметров (Рисунок 4).

| Hart_Master                                                   | ×                       |
|---------------------------------------------------------------|-------------------------|
| Настройка Hart Master 🏾 罩                                     | Hart Master IEC Objects |
| Настройки Hart Master                                         |                         |
| Отладочный режим<br>Вторичный мастер<br>Номер канала в модуле |                         |
| <                                                             | >                       |

Рисунок 4 – Параметры устройства Hart Master

Для настройки доступны следующие параметры:

- Отладочный режим установка флажка в этом поле включает режим добавления в журнал контроллера отладочных сообщений HART-мастера;
- Вторичный мастер установка флажка в этом поле задает тип мастера как Вторичное ведущее устройство (Secondary HART Master). По умолчанию устройство работает как Первичное ведущее устройство (Primary HART Master);
- **Номер канала в модуле** номер канала в модуле, к которому подключен и по которому будет опрашиваться устройство Hart Outer Slave.

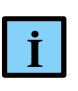

#### ИНФОРМАЦИЯ

При подключении HART-мастера по последовательному порту не требуется выбор канала в модуле, поле не отображается в редакторе HART-мастера

Двойным щелчком по названию устройства **Hart Outer Slave** откройте вкладку параметров (Рисунок 5).

| Hart_Outer_Slave          | × •                             |  |  |  |  |  |  |  |
|---------------------------|---------------------------------|--|--|--|--|--|--|--|
| Настройка Hart OuterSlave | Hart команды 🛛 🗮 Regul Hart Out |  |  |  |  |  |  |  |
| Общие параметры устро     | Общие параметры устройства      |  |  |  |  |  |  |  |
| Отладочный режим          |                                 |  |  |  |  |  |  |  |
| Адрес слейва              | 0                               |  |  |  |  |  |  |  |
| Таймаут слейва            | 1000                            |  |  |  |  |  |  |  |
| Поведение в режиме СТОГ   | Нет активности 🗸                |  |  |  |  |  |  |  |
| Длина преамбулы           | 8                               |  |  |  |  |  |  |  |
| Количество попыток        | 4                               |  |  |  |  |  |  |  |
| Burst режим               |                                 |  |  |  |  |  |  |  |
| <                         | >                               |  |  |  |  |  |  |  |

Рисунок 5 – Параметры устройства Hart Outer Slave

Во вкладке Hacтройка Hart Outer Slave доступны следующие параметры:

- Отладочный режим установка флажка в этом поле включает отладочный режим с трассировкой в журнал контроллера;
- Адрес слейва адрес конечного устройства (0-15). Используется в универсальной команде идентификации (Universal Command 0) при начальном опросе устройств на шине;
- Таймаут слейва максимальный таймаут ожидания ответа от HART-устройства, мс;
- **Поведение в режиме СТОП** указывает, что делать, если переключатель RUN/STOP модуля центрального процессора переведен в положение *STOP*. Возможные значения:
  - о Нет активности прекращение опроса,
  - о Нормальная работа продолжение работы в обычном режиме,
- Длина преамбулы посылка группы байт 0xFF перед каждой командой, необходимая для синхронизации приемников на шине. Для команды Universal Command 0 всегда используется 20 символов преамбулы;
- Количество попыток число попыток выполнения каждой команды;
- Вurst режим установка флажка в поле указывает на присутствие устройства на канале в Burst режиме. При попытке добавить еще одно устройство в Burst режиме, на вкладке Настройка Hart Outer Slave высветится знак <sup>1</sup>
   Наведя курсор на знак, появится предупреждающая информация: «Burst режим уже установлен для другого устройства».

#### Добавление HART-устройств к коммуникационным модулям

Добавьте в крейт коммуникационный модуль RX00 CP XX 011. К нему добавьте объект виртуального последовательного порта **Extended Regul Serial Port**. Предусмотрена возможность добавления нескольких портов расширения.

К каждому порту коммуникационного модуля следует добавить один **Hart Master**. Далее к устройству **Hart Master** нужно подключить одно или несколько внешних slave-устройств (outer slaves), которые будут опрашиваться контроллером (*Regul*  $\rightarrow$  *Hart*  $\rightarrow$  *Hart Master*  $\rightarrow$  *Hart Outer Slave*) (Рисунок 6). <u>Максимальное количество устройств</u> – 10.

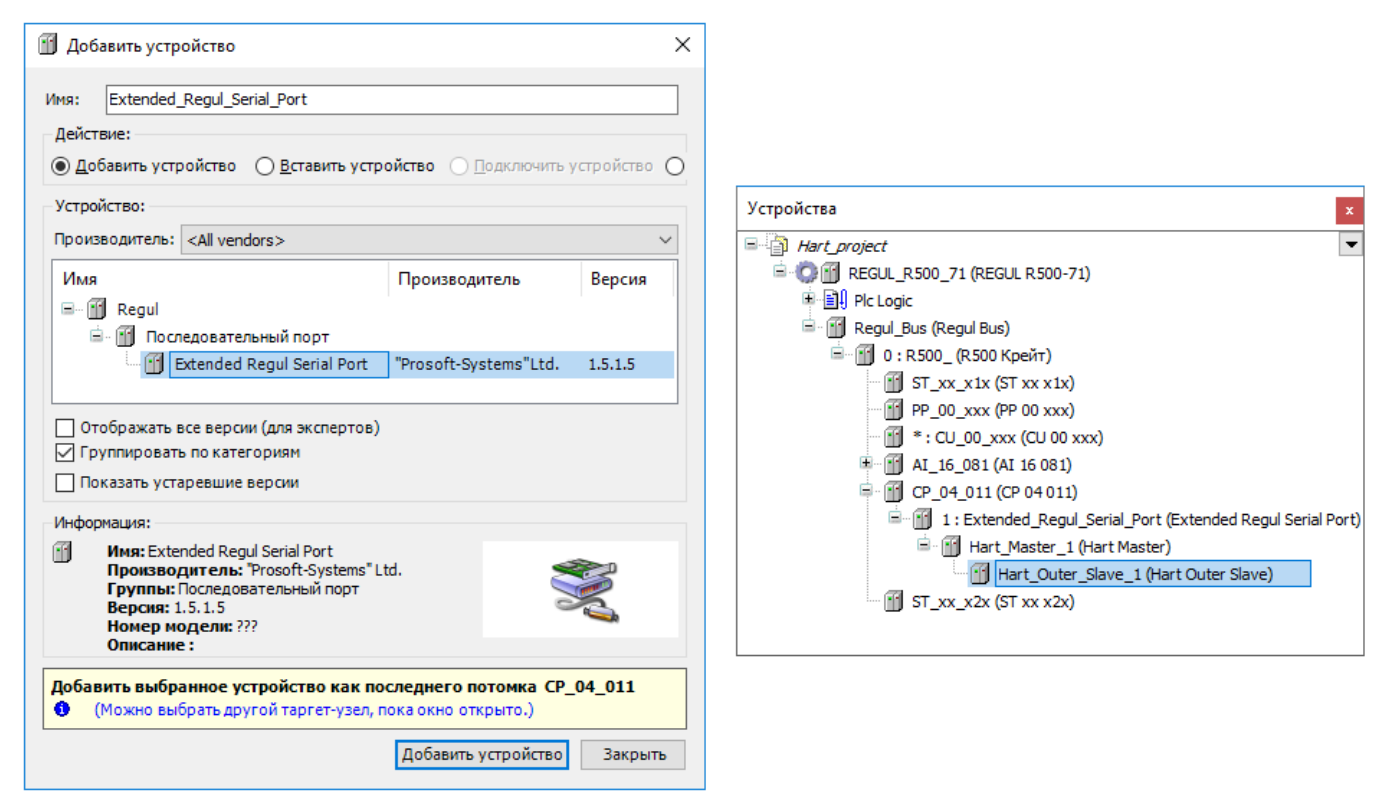

Рисунок 6 – Добавление порта Extended Regul Serial Port и HART-устройств к модулю RX00 CP XX 011

В окне дерева устройств двойным щелчком по названию порта откройте главную вкладку параметров порта. Перейдите на внутреннюю вкладку Настройки последовательного порта (Рисунок 7). Номер порта выставляется автоматически (инкрементируется при добавлении нового устройства Extended Regul Serial Port).

| ♦ Hart_project.project - Epsilon LD                                         | - 🗆 X                                                                   |
|-----------------------------------------------------------------------------|-------------------------------------------------------------------------|
| Файл Правка Вид Проект Компиляция Онлайн<br>管 🚅 🔚   🎒   🗠 🗠 👗 🗈 💼 🔁 🗙   🏘 🕼 | Отладка Инструменты Окно Справка<br>📾   🛅 - 🔓   🕮   😋 🧐 🕨 🔳 🔏   🗊 - 🚍 🔄 |
| Устройства 🗢 🔫 🗙                                                            | Extended_Regul_Serial_Port 🗙 👻                                          |
| B Hart_project                                                              | Настройки последовательного порта Regul Serial Port                     |
| <ul> <li></li></ul>                                                         | Номер порта:<br>Порт 1 Порт 2 Порт 3 Порт 4                             |
| = 1: Extended Regul Serial Port (E                                          | Скорость: 1200 ~                                                        |
| 🗟 - 🔟 Hart_Master_1 (Hart Master)                                           | Кол-во бит данных: 8 🗸                                                  |
| Hart_Outer_Slave_1 (Har                                                     | Четность: проверка на нечет 🗸                                           |
|                                                                             | Кол-во стоп-бит: 1 ~                                                    |
| Последняя компиляция: 📀 0 🕐 0 Предком                                       | ил.: 🗸 Текущий пользователь: (никто)                                    |

Рисунок 7 – Настройки последовательного порта

Для HART установите следующие параметры:

- Скорость 1200;
- Кол-во бит данных 8;
- Четность проверка на нечетность;
- Кол-во стоп-бит по умолчанию 1.

Настройки устройств Hart Master и Hart Outer Slave аналогичны настройкам, описанным для модулей аналогового ввода/вывода.

# Добавление HART-устройств непосредственно к модулю центрального процессора

Добавьте к головному устройству последовательный порт Regul Serial Port (Рисунок 8).

| 1                                                                                                    | 🗊 Добавить устр                                                                                                    | ойство                                                                                                    |                                                                                | ×                           |
|----------------------------------------------------------------------------------------------------|----------------------------------------------------------------------------------------------------|----------------------------------------------------------------------------------------------------|--------------------------------------------------------------------------------|-----------------------------|
|                                                                                                    | Имя: Regul_Ser<br>Действие:                                                                                                    | ial_Port                                                                                                    | стройство <u>П</u> одключи                                                     | ить устройство О            |
|                                                                                                    | Устройство:                                                                                                    |                                                                                                    |                                                                                |                             |
| Устройства х                                                                                                | Производитель:                                                                                                    | <all vendors=""></all>                                                                                                    |                                                                                | ~                           |
| Hart_project     REGUL_R500_71 (REGUL R500-71)     REGUL_R500_71 (REGUL R500-71)     Regul_Blas (Regul Bus) | Имя<br>— П Regul<br>— Моd<br>— Моd<br>— Мос<br>— П Пос<br>— П Пос<br>— П Пос<br>— Г Промыш<br>— Отображать в<br>— Группировать<br>— Показать уста | bus<br>60870<br>iedoвательный порт<br>Regul Serial Port<br>iленные сети (fieldbus)<br>все версии (для эксперто<br>ь по категориям<br>аревшие версии | Производитель<br>"Prosoft-Systems"Ltd.<br>ю)                                   | Версия                      |
|                                                                                                    | Информация:<br>Мия: Regu<br>Произво,<br>Группы: I<br>Версия: 1<br>Добавить выбра<br>(Можно вы                                                     | ul Serial Port<br><b>дитель:</b> "Prosoft-System:<br>Последовательный порт<br>I.5.0.5<br>анное устройство как<br>брать другой таргет-узе            | s" Ltd.<br>последнего потомка I<br>л, пока окно открыто.)<br>Добавить устройст | REGUL_R500_71<br>Во Закрыть |

Рисунок 8 – Добавление последовательного порта

Предусмотрено добавление не более двух последовательных портов.

К последовательному порту следует добавить один **Hart Master**. Далее к устройству **Hart Master** нужно подключить одно или несколько внешних slave-устройств (outer slaves), которые будут опрашиваться контроллером (*Regul*  $\rightarrow$  *Hart*  $\rightarrow$  *Hart Master*  $\rightarrow$  *Hart Outer Slave*). <u>Максимальное количество устройств</u> – 10.

Настройки устройств Hart Master и Hart Outer Slave описаны в предыдущих разделах.

# ДОБАВЛЕНИЕ ПОЛЬЗОВАТЕЛЬСКИХ КОМАНД, ПЕРЕДАВАЕМЫХ ПО НА<mark>R</mark>Т

#### Добавление контейнеров HartDevice

Все пользовательские команды, используемые при обмене данными по HART-протоколу, хранятся в специальных объектах **HartDevice**, являющихся контейнерами для команд. Это позволяет группировать команды для конкретных датчиков и других опрашиваемых устройств. Каждый контейнер может содержать множество различных команд. Но к каждому slave-устройству может быть привязан только один контейнер **HartDevice**.

Для добавления контейнера необходимо выполнить следующие действия:

в окне дерева устройств поставьте курсор на объект Application, правой кнопкой мыши вызовите контекстное меню, выберите Добавить объект... → HartDevice... (Рисунок 9);

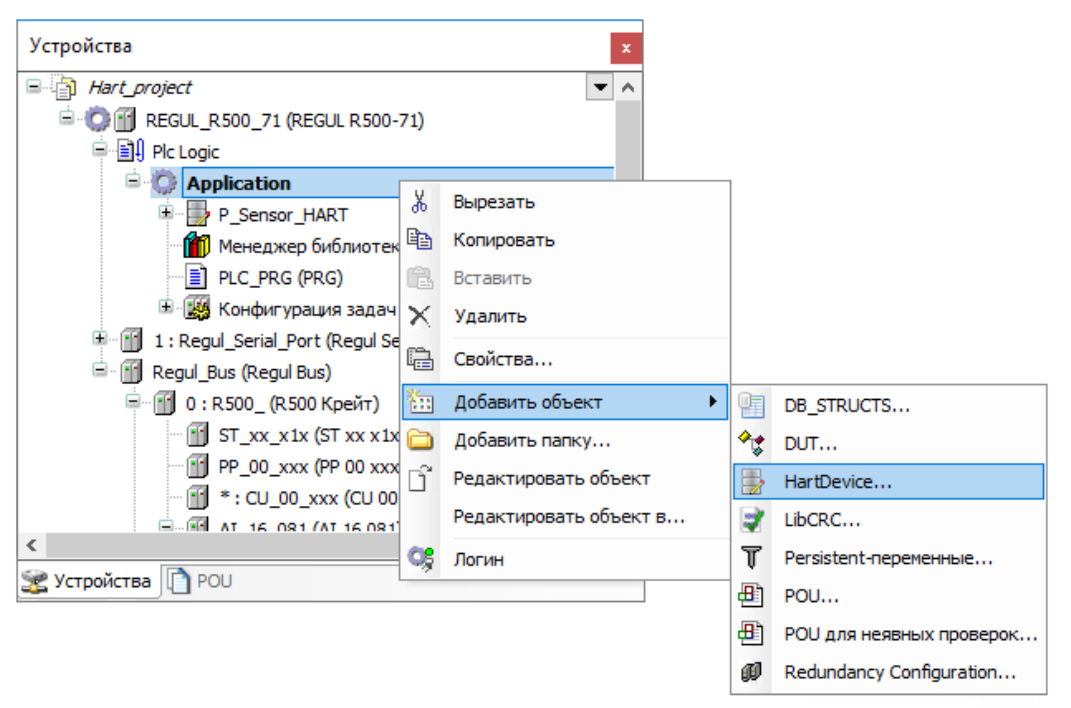

Рисунок 9 – Добавление объекта в конфигурацию контроллера

 откроется окно Добавить HartDevice. В поле Имя укажите имя контейнера. Например, это может быть название датчика (опрашиваемого устройства) (Рисунок 10). Нажмите кнопку Добавить.

| Добавит | ь HartDevice | X               |
|---------|--------------|-----------------|
|         | HartDevice   |                 |
| Имя:    | HartDevice_1 |                 |
|         |              | Добавить Отмена |

Рисунок 10 – Добавление контейнера

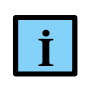

#### ИНФОРМАЦИЯ

В дальнейшем при необходимости контейнер можно переименовать (в дереве устройств)

Объект типа HartDevice добавляется в дерево устройств. Автоматически открывается **Редактор hart-устройства** (Рисунок 11).

| ♦ Hart_project.project* - Epsilon LD    |                                              | – 🗆 ×              |
|-----------------------------------------|----------------------------------------------|--------------------|
| Файл Правка Вид Проект Компиляция Онлай | н Отладка Инструменты Окно Справка           |                    |
| 🎦 🛩 🔚   🚳   🗠 🗠 👗 🖻 🛍 🗙   🛤 🕼           | 🛍   🛅 • 🖆   🛗   💜 💖 - 🕞 火   🗊 🖅 🛬 🕫          | \$   ⇔   ≓'        |
|                                         |                                              |                    |
| Устройства 🗢 🕂 🗙                        | Редактор hart устройства 🗙                   | •                  |
| □ 🗿 Hart_project 🔹 💌                    | Импорт команд из другого hart устройства     |                    |
| 🖹 💮 🔟 REGUL_R500_71 (REGUL R500-71)     |                                              |                    |
| Plc Logic                               | Найти все hart устройства                    |                    |
| Application                             | Выберите hart устройство: Выберите команди   | ы: Выбрать все     |
| Sensor_1_Hart                           |                                              |                    |
| Sensor_2_Hart                           | Выбрать Имя                                  | Код                |
| 📶 Менеджер библиотек                    |                                              |                    |
| PLC_PRG (PRG)                           |                                              |                    |
| 🗄 🌃 Конфигурация задач                  |                                              |                    |
| 🗄 📺 Regul_Bus (Regul Bus)               |                                              |                    |
|                                         | Импортировать выбранные команды              |                    |
|                                         |                                              |                    |
|                                         |                                              |                    |
| 💥 Устройства 🔲 POU                      | <                                            | >                  |
|                                         | Последняя компиляция: 😳 0 😗 0 Предкомпил.: 🗸 | Текущий пользовате |

Рисунок 11 – Редактор hart устройства

Нажмите кнопку *Найти все hart устройства*. В поле **Выберите hart устройство**: отобразится список всех контейнеров типа HartDevice, имеющихся в текущем проекте и во всех подключенных библиотеках (Рисунок 12).

| Редактор hart устройства × Імпорт команд из другого hart устройс | тва         |         |           |              |
|------------------------------------------------------------------|-------------|---------|-----------|--------------|
| Найти все hart устройства                                        |             |         |           |              |
| Выберите hart устройство:                                        | Выберите ко | манды:  | Выбрать в | ce           |
| Sensor 2 Hart                                                    | Выбрать     | Имя     | Код       | ^            |
| DefaultHartDeviceRev7                                            |             | Cmn_114 | 114       |              |
|                                                                  |             | Cmn_113 | 113       |              |
|                                                                  | ·····       | Cmn_109 | 109       |              |
|                                                                  |             | Cmn_108 | 108       |              |
| Импортировать выбранные команд                                   | ы           | Cmn_107 | 107       |              |
|                                                                  |             | Cmn_106 | 106       |              |
|                                                                  |             | Cmn_105 | 105       |              |
|                                                                  |             | Cmn_83  | 83        |              |
|                                                                  |             | Cmn_82  | 82        |              |
|                                                                  |             | Cmn_81  | 81        |              |
|                                                                  | · 🗋         | Cmn_80  | 80        |              |
|                                                                  | ···· 🗋      | Cmn_79  | 79        |              |
|                                                                  | ···· 🗋      | Cmn_76  | 76        |              |
|                                                                  |             | Cmn_75  | 75        |              |
|                                                                  |             | Cmn_74  | 74        |              |
|                                                                  |             | Cmn_73  | 73        |              |
|                                                                  | ļ           | Cmn 72  | 72        | $\checkmark$ |

Рисунок 12 – Редактор hart устройства

Объект с именем **DefaultHartDeviceRev6/7** – это контейнер с набором универсальных и общих команд, применяемых в спецификации HART Revision 6.0 и HART Revision 7.0 соответственно (для драйвера, реализованного на уровне операционной системы). Префикс **uni** означает, что это команда из спецификации универсальных команд HART (Universal Command Specification), **Cmn** – команда из спецификации общепринятых команд (Common Practice Command Specification). Контейнер является частью библиотеки PsIoDrvHartMaster, которая, в свою очередь, автоматически устанавливается вместе с пакетом, содержащим настройки для обмена по HART-протоколу. Таким образом, пользователю по умолчанию доступен контейнер, из которого можно импортировать нужные команды, и не создавать их вручную.

#### Использование предустановленного набора команд

Для использования предустановленного набора команд в **Редакторе hart устройства** в поле **Выберите hart устройство:** выберите, например, **DefaultHartDeviceRev6**. В правой части окна в блоке **Выберите команды:** отобразится список всех команд, имеющихся в данном контейнере. Установите флажки для нужных команд и нажмите кнопку *Импортировать* выбранные команды. Команды будут скопированы в пользовательский контейнер (Рисунок 13).

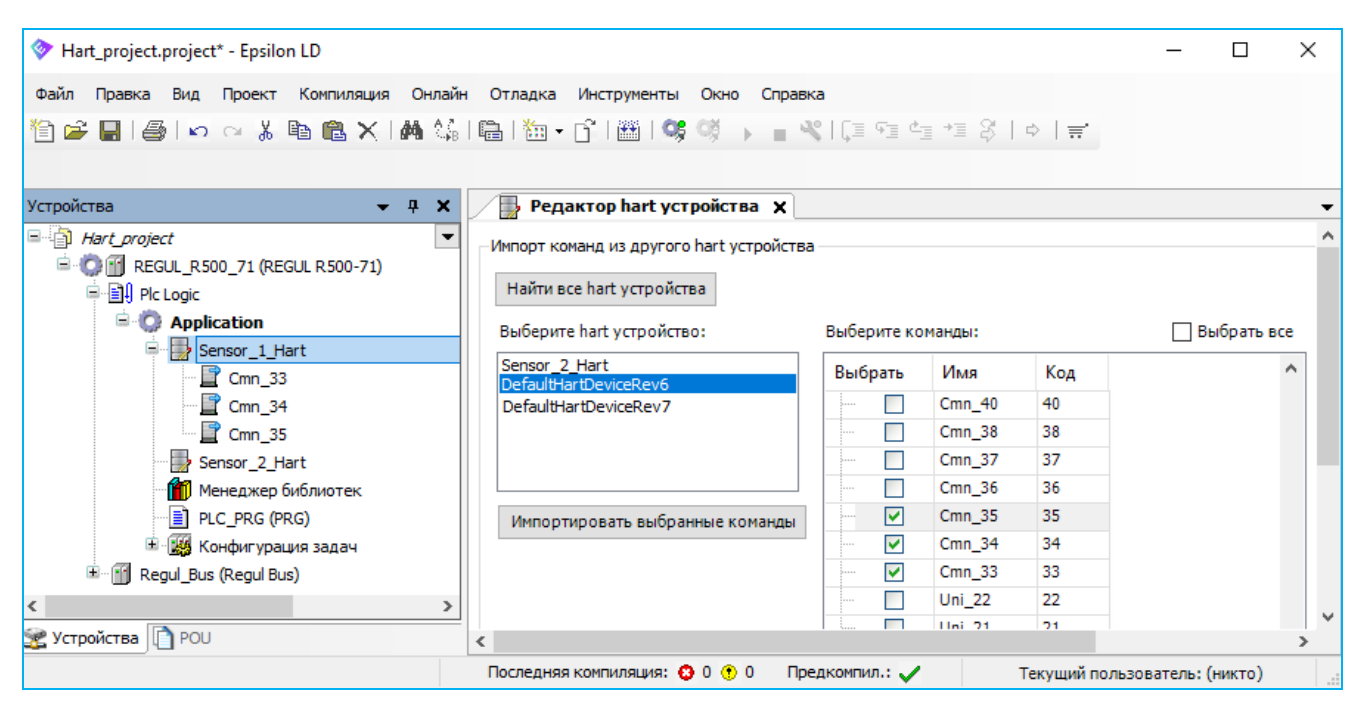

Рисунок 13 – Импорт команд

Для просмотра параметров команды щелкните дважды левой кнопкой мыши по названию команды. Откроется **Редактор hart команды** (Рисунок 14).

| Редактор hart команды 🗙                       |                      |       |        |              |                     |                        |                  |             |                              |                              |
|-----------------------------------------------|----------------------|-------|--------|--------------|---------------------|------------------------|------------------|-------------|------------------------------|------------------------------|
| Параметры команды — Проверка формата структур |                      |       |        |              |                     |                        |                  |             |                              |                              |
| Имя:                                          | Cmn 33               |       |        |              | Результат:          | 5 C ( P ) ( ) ( P      | Ok               |             |                              |                              |
| HAPT Bencus:                                  | <u></u>              |       |        |              | -<br>Требуемый форм | ат структуры перелачи: | [1 1 1 1 0]      |             |                              |                              |
| пакт верски                                   | <b>р</b> ~           |       |        |              | i pooyoninin + opin | ат отруктуры порода на | [1,1,1,1,0]      |             |                              |                              |
| Код:                                          | 33 📫                 |       |        |              | Требуемый форм      | ат структуры приёма:   | [1,1,4,1,1,4,1,1 | ,4,1,1,4,0] |                              |                              |
| Описание:                                     | Read Device Variable |       |        |              |                     |                        |                  |             |                              |                              |
|                                               |                      | -     |        |              |                     |                        |                  |             |                              |                              |
| Формат стру                                   | /ктуры передачи д    | анных |        |              |                     | Формат структ          | /ры приёма да    | нных        |                              |                              |
| Deferrer un                                   | 000 0000             |       |        |              |                     | Deferrer upper         | 0000             |             |                              |                              |
| дооавить но                                   | Boe none             |       |        |              |                     | дооавить новое         | поле             |             |                              |                              |
| Имя                                           |                      | Тип   | Размер | Описание     |                     | Имя                    |                  | Тип         | Размер                       | Описание                     |
| Slot_0_De                                     | evice_Variable_Code  | BYTE  | 1      | Slot 0 Devic | e Variable Code     | Slot_0_Device          | _Variable_Code   | BYTE        | 1                            | Slot 0: Device Variable Code |
| Slot_1_De                                     | evice_Variable_Code  | BYTE  | 1      | Slot 1 Devic | e Variable Code     | Slot_0_Units_          | Code             | BYTE        | 1                            | Slot 0: Units Code           |
| Slot_2_De                                     | evice_Variable_Code  | BYTE  | 1      | Slot 2 Devic | e Variable Code     | Slot_0_Device          | Variable_Value   | REAL        | 4                            | Slot 0 Device Variable Value |
| Slot_3_De                                     | evice_Variable_Code  | BYTE  | 1      | Slot 3 Devic | e Variable Code     | Slot_1_Device          | _Variable_Code   | BYTE        | 1                            | Slot_1_Device_Variable_Code  |
|                                               |                      |       |        |              |                     | Slot_1_Units_          | Code             | BYTE        | 1                            | Slot_1_Units_Code            |
|                                               |                      |       |        |              |                     | Slot_1_Device          | _Variable_Value  | REAL        | 4                            | Slot_1_Device_Variable_Value |
|                                               |                      |       |        |              |                     | Slot_2_Device          | _Variable_Code   | BYTE        | 1                            | Slot_2_Device_Variable_Code  |
|                                               |                      |       |        |              |                     | Slot_2_Units_          | Code             | BYTE        | 1                            | Slot_2_Units_Code            |
|                                               |                      |       |        |              | Slot_2_Device       | _Variable_Value        | REAL             | 4           | Slot_2_Device_Variable_Value |                              |
|                                               |                      |       |        |              |                     | Slot_3_Device          | _Variable_Code   | BYTE        | 1                            | Slot_3_Device_Variable_Code  |
|                                               |                      |       |        |              |                     | Slot_3_Units_          | Code             | BYTE        | 1                            | Slot_3_Units_Code            |
|                                               |                      |       |        |              |                     | Slot_3_Device          | _Variable_Value  | REAL        | 4                            | Slot_3_Device_Variable_Value |

Рисунок 14 – Редактор hart команды

#### Дизайн собственных команд

#### Редактор hart команды

У пользователя может возникнуть необходимость создания контейнера с новыми командами, отсутствующими в подключенных библиотеках, например, при работе с версиями HART, отличными от ревизии 6.0/7.0. В программе предусмотрена возможность редактирования

существующих команд и создания собственных новых команд. Также можно разработать и предоставить новую библиотеку с контейнером, содержащим требуемые команды.

Для внесения изменений в существующую команду (импортированную или созданную вручную) щелкните дважды левой кнопкой мыши по названию команды. Откроется окно **Редактор hart команды**, где можно изменить код и описание команды, а также добавить/изменить поля в форматах структур приема/передачи данных (Рисунок 15).

При изменении формата структур для определенного диапазона кодов команд (это команды интегрированного в библиотеку HART-устройства DefaultHartDeviceRev6/7) предусмотрена автоматическая проверка формата структур команды по коду. Если формат структур не соответствует спецификации HART для данного кода команды, то в поле **Результат:** появляется сообщение об ошибке (Рисунок 15). При запуске проекта такая команда не будет выполняться.

| 📔 Редакто      | ор hart команды 🗙         |             |        |                                            |                                         |                      |                                     |      |        |               |                  | • |
|----------------|---------------------------|-------------|--------|--------------------------------------------|-----------------------------------------|----------------------|-------------------------------------|------|--------|---------------|------------------|---|
| Параметры ком  | анды                      |             |        |                                            | Проверка формат                         | формата структур     |                                     |      |        |               |                  | ^ |
| Имя: С         | Cmn_34                    |             |        |                                            | Результат:                              |                      | Ошибка в формате структуры передачи |      |        |               |                  |   |
| HART версия: е | НАRТ версия: 6 V          |             |        | Требуемый формат структуры передачи: [4,0] |                                         |                      |                                     |      |        |               |                  |   |
| Код: 3         | 34 🔹                      |             |        |                                            | Требуемый форма                         | ат структуры приёма: | [4,0]                               |      |        |               |                  |   |
| Описание:      | Write Primary Variable Da | imping Valu | e      |                                            |                                         |                      |                                     |      |        |               |                  |   |
| Формат струк   | туры передачи дан         | ных         |        |                                            |                                         | Формат структур      | ы приёма данны                      | x    |        |               |                  |   |
| Добавить ново  | ое поле                   |             |        |                                            |                                         | Добавить новое п     | оле                                 |      |        |               |                  |   |
| Имя            |                           | Тип         | Размер | Описани                                    | e                                       | Имя                  |                                     | Тип  | Размер | Описание      |                  |   |
| Primary_Var    | riable_Damping_Value      | REAL        | 4      | Primary Va                                 | riable Damping Value Primary_Variable_[ |                      | _Damping_Value1                     | REAL | 4      | Primary Varia | ole Damping Valu |   |
| var_name_2     | 2                         | LREAL       | 8      |                                            |                                         |                      |                                     |      |        |               |                  |   |
|                |                           |             |        |                                            |                                         |                      |                                     |      |        |               |                  | ~ |

Рисунок 15 – Редактор hart команды

Для создания новой команды поместите курсор на название контейнера. Правой кнопкой мыши вызовите контекстное меню и выберите *Добавить объект* ⇒ *HartCommand*... Откроется окно **Добавить HartCommand**, где в поле **Имя:** задайте имя команды (Рисунок 16).

| Добавит<br>📄 | ъ HartCommand<br>HartCommand |          | ×      |
|--------------|------------------------------|----------|--------|
| Имя:         | HartCommand                  |          |        |
|              |                              | Добавить | Отмена |

Рисунок 16 – Добавление НАRТ-команды

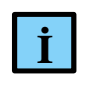

#### ИНФОРМАЦИЯ

В дальнейшем при необходимости команду можно переименовать (в дереве устройств)

Нажмите кнопку *Добавить*. Откроется окно **Редактор hart команды** с пустыми полями (Рисунок 17).

| 🖉 Редактор hart команды 🗙        |                                                                    | - |
|----------------------------------|--------------------------------------------------------------------|---|
| Параметры команды                | Проверка формата структур                                          | ^ |
| Имя: HartCommand                 | Результат: Ошибка в формате структуры приема                       |   |
| НАRТ версия: 6 🗸                 | Требуемый формат структуры передачи: [0]                           |   |
| Код: 0 🚖                         | Требуемый формат структуры приёма: [1,1,1,1,1,1,1,1,1,1,1,1,2,1,0] |   |
| Описание:                        |                                                                    |   |
| Формат структуры передачи данных | Формат структуры приёма данных                                     |   |
| Добавить новое поле              | Добавить новое поле                                                |   |
| Имя Тип Размер Описание          | Имя Тип Размер Описание                                            | • |

Рисунок 17 – Редактор hart команды при создании новой команды

В поле **HART версия:** выберите значение 6 или 7 из раскрывающего списка, согласно версии файлов описания и библиотек применяемой спецификации - HART Revision 6.0 или HART Revision 7.0 соответственно.

В поле **Код:** с помощью стрелок или вручную введите код команды – номер команды согласно спецификации HART, соответствующий ее функционалу. Произойдет автоматическая проверка команды по коду. Если команда с таким кодом есть в библиотеке, то в блоке **Проверка формата структур** появляется информация о требуемых форматах структур приема/передачи. Сообщение об ошибке присутствует на этом этапе, т.к. форматы пока не определены.

Если команда не описана в подключенных библиотеках, то в поле **Результат:** появится сообщение: «*Проверка структуры отключена*» (Рисунок 18). Для такой команды нет рекомендаций по форматам структур приема/передачи данных. Такая команда будет добавлена на исполнение.

| Редактор hart | команд    | ы         |            |                    |        |                                              |    |            |        |                              |         | x |
|---------------|-----------|-----------|------------|--------------------|--------|----------------------------------------------|----|------------|--------|------------------------------|---------|---|
| Параметры ко  | манды     |           |            |                    |        | Про                                          | в  | ерка форма | та стр | уктур                        |         |   |
| Имя:          | HartCom   | nmand2    |            |                    |        | Результат:                                   |    |            |        | Проверка структуры отключена |         |   |
| HART версия:  | рсия: 6 ~ |           |            |                    |        | Требуемый формат структуры передачи: [1,1,0] |    |            |        |                              |         |   |
| Код:          | од: 168   |           |            |                    |        | Tpe                                          | бу | /емый форм | ат стр | уктуры приёма:               | [1,1,0] |   |
| Описание:     | Изменен   | ие адреса | устройства |                    |        |                                              |    |            |        |                              |         |   |
| Формат стру   | уктуры г  | тередачи  | данных     |                    |        | Формат структуры приёма данных               |    |            |        |                              |         |   |
| Добавить но   | вое поле  | e         |            |                    |        |                                              |    | Добавить   | ново   | е поле                       |         |   |
| Имя           |           | Тип       | Размер     | Описание           |        |                                              |    | Имя        | Тип    | Размер О                     | писание |   |
| Polling_A     | ddress    | USINT     | 1          | Polling Address of | fDevic | e                                            |    |            |        |                              |         |   |
| Loop          |           | BYTE      | 1          | Loop Current Mr    | 4      |                                              |    |            |        |                              |         |   |
|               |           |           |            |                    | Ň      | опиро                                        | DB | ать        |        |                              |         |   |
|               |           |           |            |                    | В      | ставит                                       | ть | •          |        |                              |         |   |
|               |           |           |            |                    | P      | Редактировать                                |    |            |        |                              |         |   |
|               |           |           |            |                    | У      | далит                                        | ъ  |            |        |                              |         |   |

Рисунок 18 – Формирование структур приема/передачи данных

Нажмите кнопку *Добавить новое поле*. Откроется редактор декларации структуры (Рисунок 19).

| Редактор декларации структуры |            |             |   |  |  |  |  |  |  |
|-------------------------------|------------|-------------|---|--|--|--|--|--|--|
| Имя:                          | var_name_1 |             |   |  |  |  |  |  |  |
| Тип:                          | LREAL      | ∨ □ массив? | 1 |  |  |  |  |  |  |
| Описание:                     |            |             |   |  |  |  |  |  |  |
| Ok                            | Отмена     |             |   |  |  |  |  |  |  |

Рисунок 19 – Редактор декларации структуры

Введите имя команды. Выберите тип поля в соответствии со спецификацией HART или вашими требованиями.

Необязательное поле Описание заполняется по желанию и несет описательную функцию.

Нажмите кнопку *OK*. В Редакторе hart команды появится созданное поле. В дальнейшем эти поля можно редактировать, удалять, копировать с помощью контекстного меню, вызываемого правой кнопкой мыши.

После того, как все поля добавлены/отредактированы, закройте **Редактор hart команды**. Новая команда с заданными параметрами будет добавлена в контейнер и будет отображаться в дереве устройств.

#### Библиотека PsIoDrvHartMaster

В библиотеке **PsIoDrvHartMaster** для каждой команды, указанной в списке пользовательских команд, определены структуры, где поля соответствуют блоку данных как в запросе, так и в ответе. Дополнительно каждая команда содержит четыре поля (Рисунок 20):

- CmdRespCode;
- CmdDevStatus;
- CmdStatus;
- CmdTrigger.

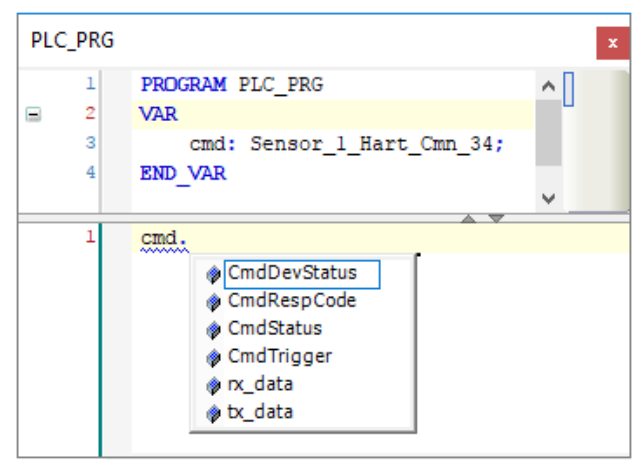

Рисунок 20 – Дополнительные свойства команды

**CmdRespCode** и **CmdDevStatus** – после получения ответа от HART-устройства в эти поля копируются два байта Response Code и Field Device Status, которые, согласно спецификации, содержатся в ответе на любую HART-команду; пользователь может самостоятельно проанализировать их содержимое с точки зрения получения расширенной информации о состоянии опрашиваемого устройства.

**CmdStatus** представляет собой перечисление текущего состояния команды, которое используется в МЭК-приложении для отслеживания цикла обработки команды:

- после добавления команды в очередь она получает статус *Idle* (находится в ожидании начала выполнения по таймеру или по триггеру);
- при переходе в фазу выполнения статус меняется на InProcess;
- при успешном получении ответа от устройства и его обработке без ошибок статус устанавливается в значение Ok; при этом в поле данных команды rdata содержится блок данных ответа от устройства и возможен доступ к его отдельным полям согласно структуре конкретной команды;
- в случае ошибки выполнения команды статус может принимать следующие значения:
  - *Timeout* от внешнего HART-устройства не был получен полный ответ на команду в течение периода Slave Timeout, заданного для текущего Hart\_Outer\_Slave;

- *ErrorInResponse* ошибка обработки полученного ответа (неверная длина или неверная структура ответа, неверный адрес, команда не реализована в устройстве, устройство занято, наличие ошибки в байте Response Code);
- UserReqArg ошибка параметров отдельной динамически формируемой команды, реализованной в функциональном блоке HartUserRequest библиотеки;
- о *InternalError* ошибка, связанная с обработкой команды внутри библиотеки;
- после выполнения команды и получения ответа ее статус не сбрасывается в *Idle*, а сохраняет свое значение до следующего начала цикла обработки и перехода в состояние *InProcess*;

Полное описание кодов перечисления доступно в МЭК-библиотеке *PsIoDrvHartMaster* (Таблица 1).

| Код                 | Описание                                                  |
|---------------------|-----------------------------------------------------------|
| Idle = 1            | В ожидании                                                |
| InProcess = 2       | Идет выполнение цикла "запрос-ответ"                      |
| Ok = 3              | Данные достоверны, команда успешно выполнена              |
| Timeout = 4         | Ошибка - нет ответа                                       |
| ErrorInResponse = 5 | Ошибка - ошибка в ответе                                  |
| UserReqArg = 6      | Ошибка - некорректный аргумент в пользовательском запросе |
| InternalError = 7   | Ошибка - внутренняя ошибка обработки команды              |

Таблица 1 – Коды перечисления команды CmdStatus

**CmdTrigger** – управляющий флаг для команд по требованию (Trigger); в библиотеке фиксируются все переходы триггера из состояния *False* (0) в состояние *True* (1) и команда будет добавлена в очередь выполнения заданное число раз.

## ОБЪЯВЛЕНИЕ ПЕРЕМЕННЫХ И ПРИВЯЗКА ПЕРЕМЕННЫХ К КОМАНДАМ

#### Объявление переменных

Для того, чтобы HART-команды выполнялись, требуется добавить в программном коде переменные, представляющие из себя структуры определенных типов, описанных в библиотеке PsIoDrvHartMaster (PsIoDrvHartMaster\_OS), и соответствующие добавленным в пункте выше командам для устройства Hart Outer Slave. Для всех добавленных HART-команд автоматически генерируются новые типы структур с именами, состоящими последовательно из имени контейнера (HartDevice), затем символа подчеркивания и имени переменной (HartCommand). Например, для контейнера с именем Metran\_P\_Sensor и командой Read\_Primary\_Variable будет сгенерирован тип структуры с именем Metran\_P\_Sensor\_Read\_Primary\_Variable.

Для создания переменных откройте редактор ПЛК-программы (МЭК-приложение). Например, в редакторе ST для программы MAIN создание переменной выглядит следующим образом: *cmd: название контейнера\_название команды*. (Рисунок 21).

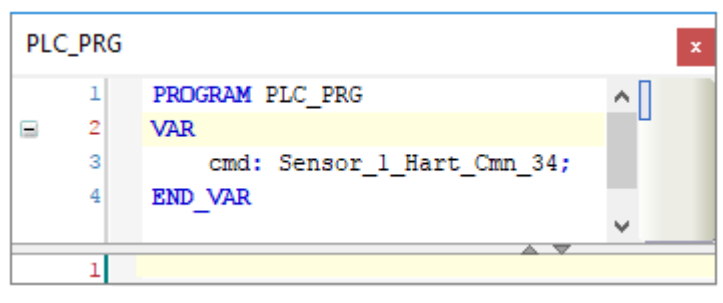

Рисунок 21 – Пример объявления переменной

#### Привязка переменных программы к командам

Первым шагом следует привязать контейнер к slave-устройству, далее привязать переменные программы к командам. К одному slave-устройству допустимо привязать только один контейнер с командами.

Двойным щелчком по названию устройства **Hart Outer Slave** откройте редактор устройства. Перейдите на вкладку **Hart Команды** (Рисунок 22).

| Hart_Outer_Slave                                | 2 X          |                |                        |           |                 |          |             | • |
|-------------------------------------------------|--------------|----------------|------------------------|-----------|-----------------|----------|-------------|---|
| Настройка Hart OuterSlave                       | Hart команды | 🗮 Regul Hart C | uter Slave IEC Objects | Состояние | 🕕 Информация    |          |             |   |
| – Hart устройство                               |              |                |                        |           |                 |          |             | ^ |
| Привязанное устройств<br>Выберите новое hart ус | о:           |                |                        |           |                 |          |             |   |
|                                                 |              | ~              | G Đ                    |           |                 |          |             |   |
| Команды:                                        |              |                |                        |           |                 |          |             |   |
| Выбрать Имя К                                   | Код команды  | Тип вызова     | Время цикла (мс)       | Переменн  | ая для привязки | Описание | Burst режим |   |
|                                                 |              |                |                        | 1         |                 |          |             | ~ |

Рисунок 22 – Вкладка «Hart Команды»

Нажмите кнопку поиска устройства . В поле Выберите новое hart устройство: найдите в раскрывающемся списке название контейнера, выберите его. Нажмите кнопку . В поле Привязанное устройство: появится название контейнера, а в поле Команды: – список команд, которые содержит этот контейнер (Рисунок 23).

| / j Hart_O   | Outer_Slav              | e X               |                    |                         |                                          |                                                  |              | • |
|--------------|-------------------------|-------------------|--------------------|-------------------------|------------------------------------------|--------------------------------------------------|--------------|---|
| Настройка На | art OuterSlave          | e Hartкоманды     | Regul Hart Oute    | er Slave IEC Objects Co | остояние 🍈 Информация                    |                                                  |              |   |
| -Hart устрой | йство                   |                   |                    |                         |                                          |                                                  |              |   |
| Привязанн    | ое устройст             | BO: Sensor 1 Hart |                    |                         |                                          |                                                  |              |   |
| Rufapurra    | <br>waaaa hart y        |                   |                    |                         |                                          |                                                  |              |   |
| высерите     | новое пагт у            | строиство:        |                    |                         |                                          |                                                  |              |   |
| Sensor_1_    | Hart                    |                   | ~                  | 3 2                     |                                          |                                                  |              |   |
| K            |                         |                   |                    |                         |                                          |                                                  |              |   |
| команды:     |                         |                   |                    | 1                       |                                          |                                                  |              |   |
| Выбрать      | Имя                     | Код команды       | Тип вызова         | Время цикла (мс)        | Переменная для привязки                  | Описание                                         | Burst режим  | ^ |
|              | Uni_0                   | 0                 | Trigger            | -                       | PLC PRG.dev1 cmd00                       | Read Unique Identifier                           |              |   |
| ···· 🗸       | Uni_1                   | 1                 | Trigger            | -                       | PLC_PRG.dev1_cmd01                       | Read Primary Variable                            | $\checkmark$ |   |
|              | Uni_2                   | 2                 | Trigger            | -                       | PLC_PRG.dev1_cmd02                       | Read Loop Current And Percent Of Range           | $\checkmark$ |   |
|              |                         | 2                 | Trigger            | -                       | PLC_PRG.dev1_cmd03                       | Read Dynamic Variables And Loop Current          |              |   |
|              | Uni_3                   | 3                 | mgger              |                         |                                          | recar of frame variables what coop carrent       |              |   |
|              | Uni_3<br>Uni_6          | 6                 | Trigger            | -                       | PLC_PRG.dev1_cmd06                       | Write Polling Address                            |              |   |
|              | Uni_3<br>Uni_6<br>Uni_7 | 6<br>7            | Trigger<br>Trigger | -                       | PLC_PRG.dev1_cmd06<br>PLC_PRG.dev1_cmd07 | Write Polling Address<br>Read Loop Configuration |              |   |

Рисунок 23 – Контейнер привязан к slave-устройству

В строке нужной команды установите флажок в поле **Выбрать** и станут доступны для редактирования параметры команды.

В поле Тип вызова команды выбирается, как команда будет добавляться в очередь выполнения, при этом доступны следующие значения для настройки:

- о *заданный период (Timer)* период выполнения команды, мс. Для редактирования будет доступно поле **Время цикла**,
- по требованию (Trigger) для добавления команды в очередь выполнения. Во время выполнения МЭК-приложения каждый раз, когда значение этого поля для переменной, соответствующей добавленной команде, переходит из False в True команда добавляется в очередь,

В поле **Переменная** для привязки можно указать необходимую переменную. Имя переменной можно ввести вручную или через кнопку ..., открывающую окно **Ассистент** ввода. Раскрывая иерархический список, найдите нужную переменную (Рисунок 24).

|                                                                                                  | ¬                    |                      |         |               |
|--------------------------------------------------------------------------------------------------|----------------------|----------------------|---------|---------------|
| Переменные наблюдения                                                                            | 🔺 Имя                | Тип                  | Адрес   | Источник      |
|                                                                                                  | □  [] REGUL_R500_71  |                      |         |               |
|                                                                                                  | 🖹 🔘 Application      | Приложение           |         |               |
|                                                                                                  | 🖹 📄 PLC_PRG          | PROGRAM              |         |               |
|                                                                                                  | 😟 🖗 cmd              | Sensor_1_Hart_Cmn_34 |         |               |
|                                                                                                  | 🗄 🦓 IoConfig Globals | VAR GLOBAL           |         |               |
|                                                                                                  |                      | VAR_OLODAL           |         |               |
| ✓ <u>С</u> труктурированный вид                                                                  |                      | MAL OLODAL           |         |               |
| Структурированный вид<br>Показывать документацию<br>окументация:                                 | Вставка с            | аргументами          | Вставка | а с префиксом |
| Структурированный вид<br>Показывать документацию<br>окументация:<br>cmd: Sensor_1_Hart_Cmn_1     | Вставка с<br>34;     | аргументами          | Вставка | а с префиксом |
|                                                                                                  | Вставка с<br>34;     | аргументами          | Вставка | а с префиксом |
| ☐ Структурированный вид ☐ Показывать документацию<br>окументация: cmd: Sensor_1_Hart_Cmn_; (VAR) | Вставка с<br>34;     | аргументами          | Вставка | а с префиксом |

Рисунок 24 – Ассистент ввода

Выберите переменную для привязки. Окно **Ассистент ввода** закроется, а в строке команды в поле **Переменная** для привязки появится название переменной (Рисунок 25). Для сохранения поместите курсор в любое место окна.

| art_Outer_                                  | Slave                                                    |                                    |                     |                  |                                 |          |                                                                                                    |             |
|---------------------------------------------|----------------------------------------------------------|------------------------------------|---------------------|------------------|---------------------------------|----------|----------------------------------------------------------------------------------------------------|-------------|
| астройка Н                                  | lart OuterSlave                                          | lart команды                       | Regul Hart Outer    | Slave Конфигура  | ация Состояние 🧃                | ) Информ | ация                                                                                                    |             |
| Hart устро                                  | йство                                                    |                                    |                     |                  |                                 |          |                                                                                                    |             |
| Тривязанн                                   | юе устройство:                                           | Sensor 1 Hart                      |                     |                  |                                 |          |                                                                                                    |             |
| Выберите                                    | новое hart vcтро                                         | йство:                             |                     |                  |                                 |          |                                                                                                    |             |
| blocpine                                    | noboe nare yerpo                                         | incruo.                            |                     |                  | 1                               |          |                                                                                                    |             |
| Concer 1                                    | Linet                                                    |                                    |                     |                  |                                 |          |                                                                                                    |             |
| Sensor_1                                    | _Hart                                                    |                                    | ~                   | G Đ              |                                 |          |                                                                                                    |             |
| Sensor_1_<br>оманды:                        | _Hart                                                    |                                    | ~                   | 9 Đ              |                                 |          |                                                                                                    |             |
| Sensor_1 <sub>.</sub><br>оманды:<br>Выбрать | _Hart<br>Имя                                             | Код команды                        | Тип вызова          | Время цикла      | Переменная для п                | тривязки | Описание                                                                                                    | Burst режим |
| Sensor_1<br>оманды:<br>Выбрать              | _Hart<br>Имя<br>HartCommand                              | Код команды<br>4                   | ✓ Тип вызова        | Время цикла      | Переменная для п                | привязки | Описание                                                                                                    | Burst режим |
| Sensor_1<br>оманды:<br>Выбрать              | _Hart<br>Имя<br>HartCommand<br>Cmn_33                    | Код команды<br>4<br>33             | ✓ Тип вызова        | Время цикла      | Переменная для п                | привязки | Описание<br>Read Device Variables                                                                                | Burst режим |
| Sensor_1<br>оманды:<br>Выбрать              | Hart<br>Имя<br>HartCommand<br>Cmn_33<br>Cmn_34           | Код команды<br>4<br>33<br>34       | Тип вызова<br>Timer | Время цикла      | Переменная для п<br>PLC_PRG.cmd | привязки | Описание<br>Read Device Variables<br>Write Primary Variable Damping Value                                        | Burst режим |
| Sensor_1<br>оманды:<br>Выбрать              | Hart<br>Имя<br>HartCommand<br>Cmn_33<br>Cmn_34<br>Cmn_35 | Код команды<br>4<br>33<br>34<br>35 | Тип вызова<br>Timer | Время цикла<br>0 | Переменная для п<br>PLC_PRG.cmd | привязки | Описание<br>Read Device Variables<br>Write Primary Variable Damping Value<br>Write Primary Variable Range Values | Burst режим |

Рисунок 25 – Переменная для привязки

В поле **Burst режим** пользователь может установить флажок, указывающий, что данная команда будет использоваться для обработки Burst-пакетов, полученных мастером в сети от соответствующих устройств (см. раздел «Поддержка устройств в Burst режиме»).

К каждой команде можно привязать только переменную соответствующего типа. В случае несовпадения типов появится сообщение об ошибке (Рисунок 26).

| ♦ Hart_project.project* - Epsilon LD |             |                  |                 |              |                          |              | - 🗆 ×                 | (   |
|--------------------------------------|-------------|------------------|-----------------|--------------|--------------------------|--------------|-----------------------|-----|
| Файл Правка Вид Проект Компиляция Он | лайн Отлад  | ка Инстру        | менты Окно      | Справка      |                          |              |                       |     |
| 🎦 🚅 🖬 🕘 🗠 🗠 🐰 🖻 🛍 🗙 🕅                | 🕼   a·b   🛱 | <b>}</b>   ₩ - [ | ງ 🛯 🏙 🛛 😋 👒     |              | (≣ f≣ d≊ +≣ \$           | ⇔   ☴'       |                       |     |
|                                      |             |                  |                 |              |                          |              |                       |     |
| Устройства 🗸 🕂 🗙                     | Hart        | Outer_Slav       | ve 🗙            |              |                          |              |                       | •   |
| Hart_project                         | Настройка Н | lart OuterSlav   | ve Hart команды | Regul Hart C | Outer Slave Конфигурация | Состояние    | 🚯 Информация          |     |
| 🖻 🎲 🗊 REGUL_R500_71 (REGUL R500-71)  | Hart umme?  |                  |                 |              |                          |              |                       |     |
|                                      |             | ICTBO            |                 |              | 1                        |              |                       |     |
| Application                          | Привязанно  | ре устройств     | HartDevice      |              |                          |              |                       |     |
| hart_data                            | Выберите н  | ювое hart yo     | стройство:      |              |                          |              |                       |     |
| = HartDevice                         |             |                  |                 |              | G Đ                      |              |                       |     |
| Cmn_33                               |             |                  |                 |              |                          |              |                       |     |
| <u>i</u> Cmn_34                      | Команды:    |                  |                 |              |                          |              |                       |     |
| Hartuserkequest                      | Выбрать     | Имя              | Код команды     | Тип В        | Переменная для при       | вязки Описа  | ание                  | _   |
|                                      |             | Cmn 33           | 33              |              |                          | Read D       | evice Variables       |     |
| 🗉 🔛 Конфигурация задач               |             | Cmn 34           | 34 Epsilon LD   |              |                          |              | × ariable Damping Val | lue |
| Regul Bus (Regul Bus)                |             | _                |                 |              |                          |              |                       |     |
| 🖃 🕤 0 : R500_ (R500 Крейт)           |             |                  |                 | _            |                          |              |                       |     |
| ST_xx_x1x (ST xx x1x)                |             |                  |                 | Ожидаемый    | і тип переменной: Hart   | Device_Cmn_3 | 4                     |     |
| PP_00_xxx (PP 00 xxx)                |             |                  |                 |              |                          |              |                       |     |
| *: CU_00_xxx (CU 00 xxx)             |             |                  |                 |              |                          |              |                       |     |
| AI_16_081 (AI 16 081)                |             |                  |                 |              |                          | OK           |                       |     |
| Hart_Master (Hart Master)            |             |                  |                 |              |                          |              |                       |     |
| Hart_Outer_Slave (Har                |             |                  |                 |              |                          |              |                       |     |
| CP_04_011 (CP 04 011)                |             |                  |                 |              |                          |              |                       |     |
| ∭ ST_xx_x2x (ST xx x2x)              |             |                  |                 |              |                          |              |                       |     |

Рисунок 26 – Сообщение об ошибке при несовпадении типов переменных

## ОБРАБОТКА ВЫПОЛНЕНИЯ КОМАНДЫ

Обработка выполнения команды по таймеру состоит из следующих шагов:

- проверьте поле статуса выполнения команды. Если статус равен CmdStatus.Ok, то команда была выполнена успешно и можно работать с полученными данными;
- ошибка в статусе команды означает сбой при выполнении команды либо наличие ошибки в самом ответе от устройства и требуется дополнительный анализ кода CmdStatus либо анализ полей команды CmdRespCode и CmdDevStatus.

Обработка выполнения команды по триггеру состоит из следующих шагов:

 для добавления команды в очередь выполнения по триггеру установите в коде программы для поля CmdTrigger команды значение True (предварительно это поле должно быть выставлено в False):

```
IF Условие_запуска_команды_на_выполнение = TRUE THEN

P_Sensor_cmd01.CmdTrigger := TRUE;

END IF
```

- отслеживайте успешное выполнение команды по полю статуса:
  - о если статус paвeн CmdStatus.Ok, то команда в последнем цикле была выполнена успешно и можно работать с полученными данными;
  - о ошибка в статусе команды означает сбой при выполнении команды либо наличие ошибки в самом ответе от устройства и требуется дополнительный анализ кода CmdStatus либо анализ полей команды CmdRespCode и CmdDevStatus.

Обработка полученных значений в поле данных команды:

Обработка выполнения Burst команды состоит из следующей последовательности действий:

- проверьте поле статуса выполнения команды. Если статус равен CmdStatus.Ok, то Burst пакет был обработан успешно и можно работать с полученными данными;
- ошибка в статусе команды CmdStatus.ErrorInResponse означает сбой при обработке Burst пакета, либо наличие ошибки в самом ответе от устройства, и требуется дополнительный анализ кода CmdStatus, либо анализ полей команды CmdRespCode и CmdDevStatus.

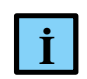

#### ИНФОРМАЦИЯ

При выполнении пользовательских команд используется «длинный» (5 байт) уникальный адрес устройства, который формируется в библиотеке при получении ответа на запрос команды идентификации (Universal Command #0). Поэтому, если уникальный адрес еще не сформирован, то перед выполнением пользовательской команды библиотека автоматически добавляет команду идентификации и пытается ее выполнить. Также эта команда будет автоматически выполняться в случае ошибки обмена с устройством перед следующей в очереди пользовательской командой

## ПОДДЕРЖКА УСТРОЙСТВ В BURST РЕЖИМЕ

**Burst** режим позволяет устройству циклически отправлять в сеть оперативные данные без запроса со стороны мастера. Только одно устройство в сети может быть переведено в этот режим. Для настройки Burst режима используются команды, описанные в таблице 2:

| Tagarran    | L'an comment                            |     | 110.000 | a a virterr     | Dunat |        |
|-------------|-----------------------------------------|-----|---------|-----------------|-------|--------|
| таолина z – | команлы                                 | лля | наст    | роики.          | DUISU | режима |
| 1 400000    | 100000000000000000000000000000000000000 | ~~~ |         | P • • • • • • • | 2     | p •    |

| Команда                                                  | Описание                                                                                                    |
|----------------------------------------------------------|----------------------------------------------------------------------------------------------------|
| Command 109<br>Burst Mode Control                        | Включение и выключение Burst режима                                                                                                    |
| <b>Command 108</b><br>Write Burst Mode<br>Command Number | Задает выбор номера команды, ответ на которую устройство будет транслировать в сеть. К таким командам относятся команды 1, 2, 3, 9 и 33. Команда может выполняться как на этапе конфигурации устройства, так и в процессе работы в режиме Burst «на лету» |
| <b>Command 107</b><br>Write Burst Device<br>Variables    | Позволяет выбрать номера Device Variables в устройстве, которые будут переданы в ответе на команду 9 и 33                                                                                                    |
| Command 105<br>Read Burst Mode<br>Configuration          | Чтение текущей конфигурации Burst                                                                                                    |

Для организации получения данных от устройства в Burst режиме, подключенном на один из каналов, необходимо выполнить следующие действия:

- 1. Добавьте HART-устройство на канал (HART Master ⇒ Hart Outer Slave). Установите в общих параметрах устройства флажок в поле Burst режим.
- 2. Добавьте контейнер HartDevice (Application ⇒Добавить объект... ⇒ HartDevice...). На вкладке Редактор hart устройства выберите hart устройство и импортируйте в контейнер необходимые для настройки (105,107,108,109) и получения данных (1,2,3,9,33) команды.
- 3. Перейдите на вкладку **Hart команды** объекта **Hart Outer Slave** (п.1). Нажмите кнопку **Э**. Активируйте созданный в п.2 контейнер команд, установив флажок в поле **Выбрать**. Далее установите флажок в поле **Burst режим** для тех команд, по которым будут приходить оперативные данные от устройства в Burst режиме.

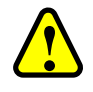

#### ВНИМАНИЕ!

В контейнер команд **HartDevice** можно добавить только один экземпляр команды каждого конкретного типа. При этом команда может обрабатываться либо в обычном режиме (запрос/ответ, циклически или по триггеру), либо в Burst режиме (получение пакетов от Burst устройства в режиме прослушивания сети, только команды 1, 2, 3, 9, 33), в зависимости от состояния флажка команды из п.3. Тип вызова команд не важен, если выставлен флажок в поле Burst режим

4. Добавьте в код переменные соответствующих типов (PLC\_PRG). В экземпляры этих переменных будут копироваться данные из полученных Burst пакетов. В списке команд из п.3 на вкладке **Hart команды** привяжите добавленные переменные к активным командам с помощью ассистента ввода в поле **Переменная для привязки**. (Рисунок 27).

| Настройка На    | rt OuterSlave   | Hart команды 🚘 | Regul Hart Outer S | lave IEC Objects Coc | тояние 🌗 Информация     |                                         |              |  |
|-----------------|-----------------|----------------|--------------------|----------------------|-------------------------|-----------------------------------------|--------------|--|
| Hart устройство |                 |                |                    |                      |                         |                                         |              |  |
| Привязанно      | ре устройство:  | HartDevice     |                    |                      |                         |                                         |              |  |
| Выберите н      | ювое hart устро | йство:         |                    |                      |                         |                                         |              |  |
| HartDevice      | 1               |                | × G                | Ð                    |                         |                                         |              |  |
|                 |                 |                |                    |                      |                         |                                         |              |  |
| Команды:        |                 |                |                    |                      |                         |                                         |              |  |
| Выбрать         | Имя             | Код команды    | Тип вызова         | Время цикла (мс)     | Переменная для привязки | Описание                                | Burst режим  |  |
|                 | Uni_1           | 1              | Timer              | 1000                 | PLC_PRG.dev1_cmd01      | Read Primary Variable                   |              |  |
| ···· 🗹          | Uni_2           | 2              | Timer              | 1000                 | PLC_PRG.dev1_cmd02      | Read Loop Current And Percent Of Range  | $\checkmark$ |  |
|                 | Uni_3           | 3              | Timer              | 1000                 | PLC_PRG.dev1_cmd03      | Read Dynamic Variables And Loop Current | $\checkmark$ |  |
| ···· 🗹          | Uni_9           | 9              | Timer              | 1000                 | PLC_PRG.dev1_cmd09      | Read Device Variables with Status       | $\checkmark$ |  |
|                 | Cmn_33          | 33             | Timer              | 1000                 | PLC_PRG.dev1_cmd33      | Read Device Variables                   | $\checkmark$ |  |
| ···· 🗹          | Cmn_105         | 105            | Trigger            | -                    | PLC_PRG.dev1_cmd105     | Read Burst Mode Configuration           |              |  |
|                 | Cmn_107         | 107            | Trigger            | -                    | PLC_PRG.dev1_cmd107     | Write Burst Device Variables            |              |  |
| ···· 🗸          | Cmn_108         | 108            | Trigger            | -                    | PLC_PRG.dev1_cmd108     | Write Burst Mode Command Number         |              |  |
| i               | Cmn_109         | 109            | Trigger            | -                    | PLC_PRG.dev1_cmd109     | Burst Mode Control                      |              |  |
|                 |                 |                |                    |                      |                         |                                         |              |  |

Рисунок 27 - Добавление и привязка команд для Burst режима

5. После загрузки и запуска приложения на контроллере экземпляр объекта Hart Outer Slave переходит в рабочий режим – выполнение обычных команд (запрос/ответ) и прослушивание сети на предмет обнаружения Burst пакетов. Уникальность команд в контейнере HartDevice, привязанном к объекту Hart Outer Slave, позволяет однозначно сопоставить экземпляр переменной МЭК-приложения и данные в полученном Burst пакете. В случае успешной обработки пакета, данные из него, включая байты Response Code и Field Device Status, копируются в соответствующие поля структуры переменной МЭК-приложения, а поле CmdStatus принимает значение Ok (3). В случае ошибки поле CmdStatus устанавливается в значение ErrorInResponse (5).

# ФУНКЦИОНАЛЬНЫЙ БЛОК HARTUSERREQUEST И ДИНАМИЧЕСКИ ФОРМИРУЕМАЯ КОМАНДА

#### Общее описание

В библиотеке имеется возможность работы в МЭК-приложении с динамически формируемой командой HART, реализованной в функциональном блоке (далее – ФБ) *HartUserRequest*. Работа с командой – только по триггеру. Burst команды не поддерживаются.

| Менеджер библиотек          |                                |                        |     |      |                                                        |                            |                                              | x  |  |  |  |
|-----------------------------|--------------------------------|------------------------|-----|------|--------------------------------------------------------|----------------------------|----------------------------------------------|----|--|--|--|
| 🏝 Добавить библиотеку 🗙 Уда | алить библиотеку 🛛 🚰 С         | войства 🗃 Детали 📑     | 3an | олни | птел                                                   | и 👔 Репозиторий библ       | пиотек                                       |    |  |  |  |
| Имя                         |                                |                        |     |      |                                                        | Дополнительное имя         | Действующая версия                           | ^  |  |  |  |
| B                           | (Prosoft-Systems Ltd)          |                        |     |      |                                                        | PsIoDrvHartMaster          | 1.5.0.4                                      |    |  |  |  |
|                             |                                |                        |     |      |                                                        | DeCeE                      | 1 - 1 1                                      | ×  |  |  |  |
| 🖃 🎒 iodrvpshartmaster 🔍 💌   | Входы/Выходы Графич.           | Документация           |     |      |                                                        |                            |                                              |    |  |  |  |
| helpers                     | FUNCTION_BLOCK HartUserRequest |                        |     |      |                                                        |                            |                                              |    |  |  |  |
| 💼 📑 DefaultHartDeviceRev6   | Имя                            | Тип                    | н   | Α.   | н                                                      | Комментарий                |                                              |    |  |  |  |
| HartUserRequest             | ₩ xExecute                     | BOOL                   |     |      |                                                        | М: Управление работой Ф    | ÞБ                                           |    |  |  |  |
|                             | ★ refHartOuterSlave            | REFERENCE TO HartSlave |     |      |                                                        | М: Ссылка на опрашивае     | мое устройство                               |    |  |  |  |
|                             | 🍬 byCommand                    | BYTE                   |     |      |                                                        | М: Код команды             |                                              |    |  |  |  |
|                             | byRepeatNum                    | BYTE                   |     |      |                                                        | М: Число повторных запр    | росов                                        |    |  |  |  |
|                             | 🍬 sSpecificName                | STRING                 |     |      | Ή                                                      | О: Имя запроса             |                                              |    |  |  |  |
|                             | 🐐 pbyRDataFormat               | POINTER TO BYTE        |     |      |                                                        | М: Указатель на формат,    | т данных для приема                          |    |  |  |  |
|                             | byRDataFormatLen               | BYTE                   |     |      |                                                        | М: Размер массива форма    | ) массива формата данных для приема в байтах |    |  |  |  |
|                             | byXDataFormat POINTER TO BYTE  |                        |     |      |                                                        | М: Указатель на формат,    | данных для передачи                          |    |  |  |  |
|                             | byXDataFormatLen               | BYTE                   |     |      | М: Размер массива формата данных для передачи в байтах |                            |                                              | ах |  |  |  |
|                             | 🍬 pbyRData                     | POINTER TO BYTE        |     |      |                                                        | М: Буфер данных для приема |                                              |    |  |  |  |
|                             | 🐐 byRDataLen                   | BYTE                   |     |      |                                                        | М: Размер буфера данны:    |                                              |    |  |  |  |
|                             | 👋 pbyXData                     | POINTER TO BYTE        |     |      |                                                        | М: Буфер данных для пер    |                                              |    |  |  |  |
|                             | 🔖 byXDataLen                   | BYTE                   |     |      |                                                        | М: Размер буфера данны:    | х для передачи в байтах                      |    |  |  |  |
|                             | 🍫 xDone                        | BOOL                   |     |      |                                                        | Запрос выполнен успешно    |                                              |    |  |  |  |
|                             | 🍫 xError                       | BOOL                   |     |      |                                                        | Ошибка выполнения запр     |                                              |    |  |  |  |
|                             | 🍫 eStatus                      | CmdStatus              |     |      |                                                        | Код ошибки                 |                                              |    |  |  |  |
|                             | 🍫 bRespCode                    | BYTE                   |     |      |                                                        | Код ответа                 |                                              |    |  |  |  |
|                             | 🍫 bDevStatus                   | BYTE                   |     |      |                                                        | Статус устройства          |                                              |    |  |  |  |
| < >                         |                                |                        |     |      |                                                        |                            |                                              |    |  |  |  |

Рисунок 28 – Функциональный блок HartUserRequest

Для корректной обработки произвольной HART-команды в переменную ФБ *HartUserRequest* при ее вызове в МЭК-приложении передаются специфические параметры, включающие форматы структур поля данных для записи (в запросе) и чтения (в ответе). Это позволяет библиотеке корректно отформатировать выходной/входной блок данных запроса/ответа и сопоставить разнотипные параметры, содержащиеся в этом блоке, соответствующим полям переменной команды, объявленной в МЭК-приложении.

Ниже приведен пример выполнения универсальной команды запроса информации об устройстве (команда с кодом 15). При этом доступны два варианта задания структуры данных.

#### Объявление структуры данных команды непосредственно в коде

Для объявления структуры данных команды непосредственно в коде необходимо наследовать структуру 15-й команды от базовой структуры CmdBase, объявленной в библиотеке (Рисунок 29).

```
//UNI 15 - Read Device Information;
TYPE cmd15 EXTENDS PsIoDrvHartMaster.CmdBase :
STRUCT
           data : cmd15 rdata; //UNI 15 - Read Device Information;
END STRUCT
END TYPE
```

| Ленеджер библиотек                                                         |                    |                                  |          |                                                                               |                                  |
|----------------------------------------------------------------------------|--------------------|----------------------------------|----------|-------------------------------------------------------------------------------|----------------------------------|
| 🛛 Добавить библиотеку 🗙 Удали                                              | ть библиотеку 🛛 📩  | Свойства 🧃                       | 🕽 Детали | 写 Заполнители                                                                 |                                  |
| 1мя                                                                        |                    |                                  |          |                                                                               | Дополнительное имя               |
| 🕬 PsIoDrvHartMaster, 1.5.0.4 (Pro                                          | osoft-Systems Ltd) |                                  |          |                                                                               | PsIoDrvHartMaster                |
|                                                                            |                    |                                  |          |                                                                               | >                                |
| iodrvpshartmaster                                                          | Входы/Выходы       | Цокументация                     |          |                                                                               |                                  |
| ÷ 🚗 –                                                                      | STRUCT CHILDR      | ise                              |          |                                                                               |                                  |
| Types                                                                      | Имя                | Тип                              | F a 1    | Комментарий                                                                   |                                  |
| Types                                                                      | Имя                | Тип<br>ВҮТЕ                      | F J I    | Комментарий<br>Communication Stat                                             | us/ResponseCode;                 |
| Types<br>CmdBase<br>CmdBase<br>CmdStatus<br>DefaultHartDeviceRev6          | Имя                | Тип<br>BYTE<br>BYTE              | H J I    | Комментарий<br>Communication Stat<br>Field Device Status                      | us/ResponseCode;<br>;            |
| Types  CmdBase  CmdBase  CmdStatus  DefaultHartDeviceRev6  HartUserRequest | Имя                | Тип<br>ВYTE<br>ВYTE<br>CmdStatus | F J 1    | Комментарий<br>Communication Stat<br>Field Device Status<br>Command execute s | us/ResponseCode;<br>;<br>;tatus; |

Рисунок 29 – Базовая структура CmdBase

С полем данных типа структуры cmd15 rdata, соответствующей спецификации HART.

```
{attribute 'pack mode' := '1'}
TYPE cmd15 rdata :
                                                                                                      //UNI 15 - Read Device Information;
STRUCT
                FPV_AlarmSelCode : BYTE;PV_TransFuncCode : BYTE;PV_UTransFuncCode : BYTE;PV_UL_UnitCode : BYTE;PV_Upper and Lower Range Values Units Code;PV_UpperRangeValue: REAL;PV_LowerRangeValue: REAL;PV_LowerRangeValue: REAL;PV_DampingValue : REAL;PV_DampingValue : REAL;PV_DampingValue : REAL;PV_DampingValue : REAL;PV_Damping Value;WriteProtectCode : BYTE;PrivLblDistrCode : BYTE;PV_AnalogChFlags : BYTE;PV_PV_Analog Channel Flags;
END STRUCT
END TYPE
```

Далее, в области объявлений программного блока (POU) обработки HART-команды следует объявить набор рабочих переменных.

```
//экземпляр FB пользовательского запроса;
UserRequest : PsIoDrvHartMaster.HartUserRequest;
//код команды;
bUR_Command : BYTE := 0;
```

```
//число попыток выполнения команды;
     bUR RepeatNum : BYTE := 4;
     //выходной параметр ФБ - флаг успешного выполнения команды;
     xUR Done : BOOL := FALSE;
     //выходной параметр ФБ - флаг ошибки выполнения команды;
     xUR Error : BOOL := FALSE;
     //размер структуры данных ответа;
     bUR CommandRxDataLen: BYTE;
     //размер структуры данных запроса;
     bUR CommandTxDataLen: BYTE;
     //флаг управления запуска/остановки команды;
     xUR Execute Uni 15 : BOOL := FALSE;
     //структура команды;
     cmdUR Command 15 : cmd15;
      //формат блока данных ответа от устройства, содержащий размер полей данных в
байтах;
     arrbUR CommandRxFrm 15: ARRAY[0..9] OF BYTE := [1, 1, 1, 4, 4, 4, 1, 1, 1,
0];
     //количество полей блока данных ответа, включая завершающий '0';
     bUR CommandRxFrmtLen 15: BYTE := 10;
     //формат блока данных запроса к устройству, содержащий размер полей данных в
байтах;
     arrbUR CommandTxFrmt 15: POINTER TO BYTE; //для этой команды не используется;
     //количество полей блока данных запроса, включая завершающий '0';
     bUR CommandRTxFrmtLen 15: BYTE;
                                                           //для этой команды не
используется;
```

В теле блока обработка команды сводится к следующим строкам:

```
// Выполнение пользовательского запроса
IF xUR Execute_Uni_15 = TRUE THEN
     bUR Command := 15;
     bUR CommandRxDataLen := UINT TO BYTE(SIZEOF(cmdUR Command 15.data));
     bUR CommandTxDataLen := 0;
     UserRequest(
                    xExecute := xUR Execute Uni 15,
                 refHartOuterSlave := Hart Outer Slave,
                 byCommand := bUR Command,
                 byRepeatNum := bUR RepeatNum,
                 sSpecificName := 'Test',
                 pbyRData := ADR(cmdUR Command 15.data),
                 byRDataLen := bUR CommandRxDataLen,
                 pbyRDataFormat := ADR(arrbUR CommandRxFrm 15),
                 byRDataFormatLen := bUR CommandRxFrmtLen 15,
                 bRespCode => cmdUR Command 15.RespCode,
                 bDevStatus => cmdUR Command 15.DevStatus,
                 eStatus => cmdUR Command 15.Status,
                 xDone => xUR Done,
                 xError => xUR Error
     );
     IF xUR Done OR xUR Error THEN
           xUR Execute Uni 15 := FALSE;
           UserRequest(
                           xExecute := xUR Execute Uni 15);
     END IF
END IF
```

В данном случае Hart Outer Slave – это имя экземпляра функционального блока, соответствующего устройству Hart Outer Slave в дереве устройств.

#### Использование команды из контейнера команд HART-устройства

Для использования команды из контейнера команд HART-устройства необходимо создать в дереве устройств фиктивный контейнер и добавить/импортировать в него 15-ю команду, для которой автоматически создается тип структуры HartUserRequest Uni 15 (Рисунок 30).

| Устройства 👻 🕂 🗙                                                                                         | 📔 Редактор hart команды 🗙 📃                                        |                                            |                                                                                                    |             |                              |  |
|----------------------------------------------------------------------------------------------------|--------------------------------------------------------------------|--------------------------------------------|----------------------------------------------------------------------------------------------------|-------------|------------------------------|--|
| Hart_project     Art_project     Gild REGUL_R500_71 (REGUL R500-71     Gild REGUL_R500_71 (REGUL R500-71 | Параметры команды<br>Имя: Uni_15                                   | Проверка формата структур<br>Результат: Ок |                                                                                                    |             |                              |  |
| Application                                                                                              | Код: 15                                                            |                                            | Требуемый формат структуры передачи: [0]<br>Требуемый формат структуры приёма: [1,1,1,4,4,4,1,1,1,0] |             |                              |  |
| Гановенсериент<br>□ □ □ □ □ □ □ □ □ □ □ □ □ □ □ □ □ □ □                                                  | Описание: Read Device Information Формат структуры передачи данных | Формат структуры                           | приёма данных                                                                                        |             |                              |  |
| РС_PRG<br>В - 🥵 Конфигурация задач                                                                       | Добавить новое поле                                                | Добавить новое пол                         | ь новое поле                                                                                         |             |                              |  |
| E Regui Bus (Regui Bus)                                                                                  | Имя Тип Размер Описание                                            | Имя                                        |                                                                                                    | Тип Ра      | азмер Описание               |  |
|                                                                                                    |                                                                    | PV_Alarm_Selection                         | on_Code                                                                                              | BYTE 1      | PV Alarm Selection Code      |  |
|                                                                                                    |                                                                    | PV_Transfer_Funct                          | tion_Code                                                                                            | BYTE 1      | PV Transfer Function Code    |  |
|                                                                                                    |                                                                    | PV_Upper_and_Lo                            | ower_Range_Values_Units_Code                                                                         | BYTE 1      | PV Upper and Lower Range     |  |
|                                                                                                    |                                                                    | PV_Upper_Range                             | _Value                                                                                               | REAL 4      | PV Upper Range Value         |  |
|                                                                                                    |                                                                    | PV_Lower_Range_                            | Value                                                                                                | REAL 4      | PV Lower Range Value         |  |
|                                                                                                    |                                                                    | PV_Damping_Valu                            | ie                                                                                                   | REAL 4      | PV Damping Value             |  |
|                                                                                                    |                                                                    | Write_Protect_Co                           | de                                                                                                   | BYTE 1      | Write Protect Code           |  |
| < >                                                                                                    |                                                                    | Private_Label_Dis                          | tributor_Code                                                                                        | BYTE 1      | Private Label Distributor Co |  |
| 🛫 Устройства 🗋 POU                                                                                       |                                                                    | PV_Analog_Chann                            | el_Flags                                                                                             | BYTE 1      | PV Analog Channel Flags      |  |
|                                                                                                    |                                                                    | Последня                                   | ія компиляция: 😳 0 😷 2 — П                                                                           | редкомпил.: | Текущий пользова             |  |

Рисунок 30 – Структура HartUserRequest Uni 15

Далее, в области объявлений программного блока (POU) обработки HART-команды следует объявить набор рабочих переменных.

```
//экземпляр FB пользовательского запроса;
     UserRequest
                   : PsIoDrvHartMaster.HartUserRequest;
     //код команды;
     bUR Command : BYTE := 0;
     //число попыток выполнения команды;
     bUR RepeatNum : BYTE := 4;
     //выходной параметр ФБ - флаг успешного выполнения команды;
     xUR Done
                           : BOOL := FALSE;
     //выходной параметр ФБ - флаг ошибки выполнения команды;
     xUR Error : BOOL := FALSE;
     //размер структуры данных ответа;
     bUR CommandRxDataLen: BYTE;
     //размер структуры данных запроса;
     bUR CommandTxDataLen: BYTE;
     //структура команды;
     cmd 15 : HartUserRequest Uni 15;
     //формат блока данных ответа от устройства, содержащий размер полей данных в
байтах;
     arrbUR CommandRxFrm 15: ARRAY[0..9] OF BYTE := [1, 1, 1, 4, 4, 4, 1, 1, 1,
01;
     //количество полей блока данных ответа, включая завершающий '0';
     bUR CommandRxFrmtLen 15: BYTE := 10;
     //формат блока данных запроса к устройству, содержащий размер полей данных в
байтах;
     arrbUR CommandTxFrmt 15: POINTER TO BYTE; //для этой команды не используется;
     //количество полей блока данных запроса, включая завершающий '0';
     bUR CommandRTxFrmtLen 15: BYTE;
                                            //для этой команды не используется;
```

В теле блока обработка команды сводится к следующим строкам:

```
// Выполнение пользовательского запроса
IF cmd 15.CmdTrigger = TRUE THEN
     bUR Command := 15;
     bUR CommandRxDataLen := UINT TO BYTE(SIZEOF(cmd 15.rx data));
      bUR CommandTxDataLen := 0;
                      xExecute := cmd 15.CmdTrigger,
      UserRequest (
                 refHartOuterSlave := Hart Outer Slave,
                 byCommand := bUR Command,
                 byRepeatNum := bUR RepeatNum,
                  sSpecificName := 'Test',
                  pbyRData := ADR(cmd_15.rx_data),
                 byRDataLen := bUR_CommandRxDataLen,
                  pbyRDataFormat := ADR(arrbUR CommandRxFrm 15),
                 byRDataFormatLen := bUR CommandRxFrmtLen 15,
                 bRespCode => cmd 15.CmdRespCode,
                 bDevStatus => cmd 15.CmdDevStatus,
                  eStatus => cmd 15.CmdStatus,
                  xDone => xUR Done,
                 xError => xUR Error
      );
      IF xUR Done OR xUR Error THEN
            cmd 15.CmdTrigger := FALSE;
            UserRequest( xExecute := cmd 15.CmdTrigger);
     END IF
END IF
```

#### Пример выполнения команды 34 – Write Primary Variable Damping Value

Для объявления структуры данных команды непосредственно в коде необходимо наследовать структуру 34-й команды от базовой структуры CmdBase, объявленной в библиотеке.

```
//COMMON PRACTICE 34 - Write Primary Variable Damping Value;
TYPE cmd34 EXTENDS PsIoDrvHartMaster.CmdBase:
STRUCT
     xdata : cmd34 data;
                           //COMMON PRACTICE 34 - OUT - Write Primary Variable
Damping Value;
    rdata : cmd34 data; //COMMON PRACTICE 34 - IN - Write Primary Variable
Damping Value;
END STRUCT
END TYPE
```

Где:

```
{attribute 'pack mode' := '1'}
TYPE cmd34 data : //COMMON PRACTICE 34 - Write Primary Variable Damping Value;
STRUCT
      PV DampungValue : REAL;//Primary Variable Damping Value (units of seconds);
END STRUCT
END TYPE
```

Далее, в области объявлений программного блока (POU) обработки HART-команды следует объявить набор рабочих переменных.

```
//экземпляр FB пользовательского запроса;
     UserRequest
                                 : PsIoDrvHartMaster.HartUserRequest;
     //код команды;
```

```
bUR Command
                                  : BYTE := 0;
     //число попыток выполнения команды;
     bUR RepeatNum : BYTE := 4;
     //выходной параметр ФБ - флаг успешного выполнения команды;
                               : BOOL := FALSE;
     xUR Done
     //выходной параметр ФБ - флаг ошибки выполнения команды;
                               : BOOL := FALSE;
     xUR Error
     //размер структуры данных ответа;
     bUR CommandRxDataLen: BYTE;
     //размер структуры данных запроса;
     bUR CommandTxDataLen: BYTE;
     //флаг управления запуска/остановки команды;
     xUR Execute Cmn 34 : BOOL := FALSE;
     //структура команды;
     cmdUR Command 34 : cmd34;
     //формат блока данных ответа от устройства, содержащий размер полей данных в
байтах;
     arrbUR CommandRxFrmt 34: ARRAY[0..1] OF BYTE := [4, 0];
     //количество полей блока данных ответа, включая завершающий '0';
     bUR CommandRxFrmtLen 34: BYTE := 2;
     //формат блока данных запроса к устройству, содержащий размер полей данных в
байтах;
     arrbUR CommandTxFrmt 34: ARRAY[0..1] OF BYTE := [4, 0];
     //количество полей блока данных запроса, включая завершающий '0';
     bUR CommandTxFrmtLen 34: BYTE := 2;
```

В теле блока обработка команды сводится к следующим строкам:

```
IF xUR_Execute_Cmn_34 = TRUE THEN
     bUR Command := 34;
     bUR_CommandRxDataLen := UINT_TO_BYTE(SIZEOF(cmdUR_Command_34.rdata));
     bUR CommandTxDataLen := UINT TO BYTE(SIZEOF(cmdUR Command 34.xdata));
     cmdUR Command 34.xdata.PV DampungValue := 4.0;
                      xExecute := xUR Execute Cmn 34,
     UserRequest (
                 refHartOuterSlave := Hart Outer Slave,
                 byCommand := bUR Command,
                 byRepeatNum := bUR RepeatNum,
                 sSpecificName := 'Test',
                 pbyRData := ADR(cmdUR Command 34.rdata),
                 byRDataLen := bUR CommandRxDataLen,
                 pbyRDataFormat := ADR(arrbUR CommandRxFrmt 34),
                 byRDataFormatLen := bUR CommandRxFrmtLen 34,
                 byXDataLen := bUR CommandTxDataLen,
                 pbyXData := ADR (cmdUR Command 34.xdata),
                 pbyXDataFormat := ADR (arrbUR CommandTxFrmt 34),
                 byXDataFormatLen := bUR CommandTxFrmtLen 34,
                 bRespCode => cmdUR Command 34.RespCode,
                 bDevStatus => cmdUR Command 34.DevStatus,
                 eStatus => cmdUR Command 34.Status,
                 xDone => xUR Done,
                 xError => xUR Error
     );
     IF xUR Done OR xUR Error THEN
           xUR Execute Cmn 34 := FALSE;
           UserRequest( xExecute := xUR_Execute_Cmn_34);
     END IF
END IF
```